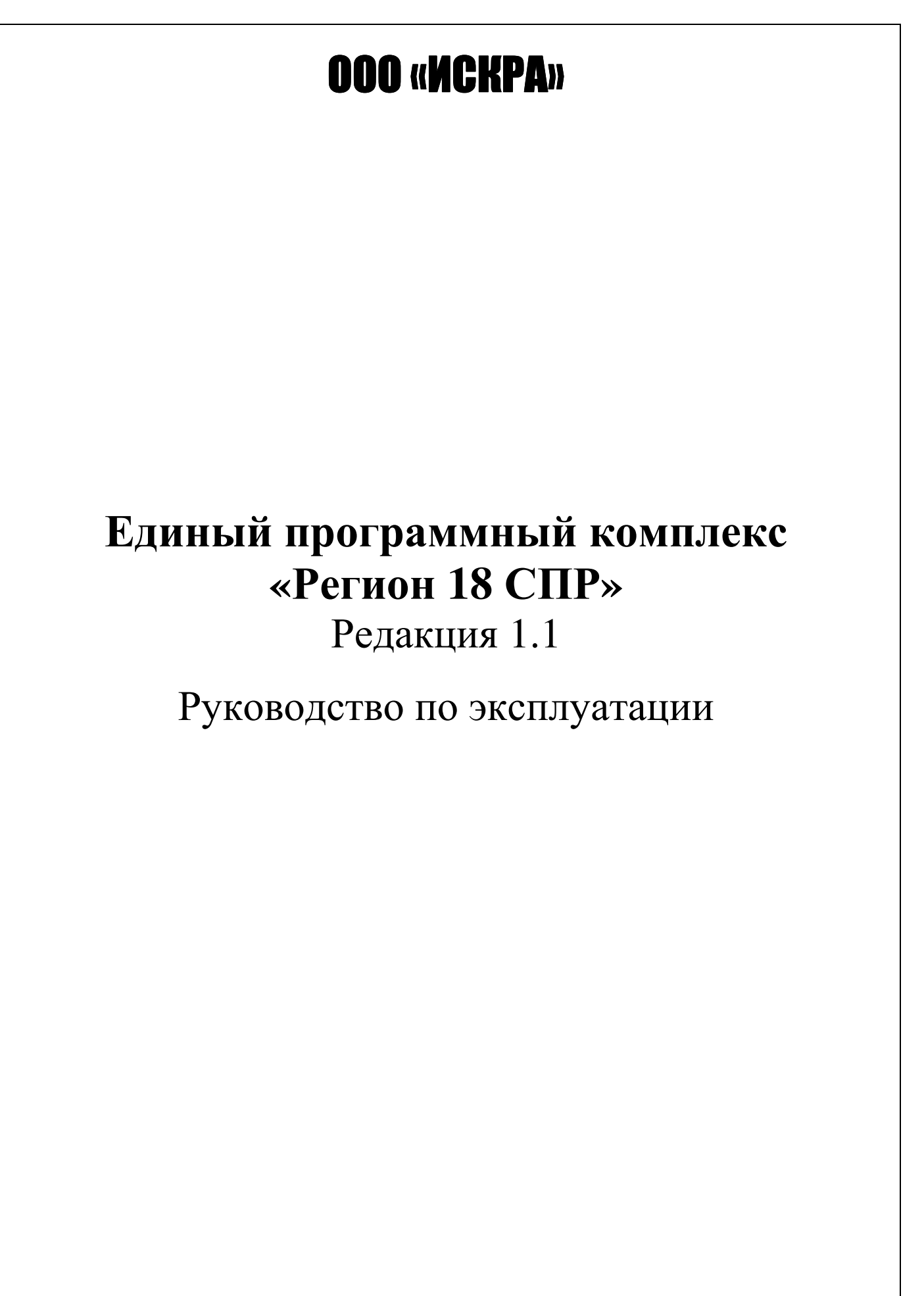

Ижевск 2010

# СОДЕРЖАНИЕ

| Введение                               |
|----------------------------------------|
| 1. Интерфейс комплекса2                |
| 2. Подготовка к работе5                |
| 3. Подключение к серверу комплекса6    |
| 4. Вход в рабочую среду комплекса7     |
| 5. Структура меню комплекса            |
| 6. Работа в рабочей среде комплекса9   |
| 6.1. Оформление заявления9             |
| 6.2. Поиск заявления13                 |
| 6.3 Просмотр справки14                 |
| 6.4 Выход из рабочей среды комплекса14 |
| Заключение                             |
| ПРИЛОЖЕНИЯ 1-1515-39                   |

#### Введение

Настоящее руководство по эксплуатации содержит сведения о принципах работы в программном комплексе «Регион 18 СПР» (далее по тексту - комплекс) при приеме от граждан Заявлений на регистрационные действия с транспортными средствами. Руководство содержит всю информацию, необходимую для обеспечения полного использования комплекса, его технических возможностей, правильной эксплуатации и технического обслуживания.

Работы по техническому сопровождению и обслуживанию комплекса должны проводить специалисты, прошедшие специальную подготовку и имеющие удостоверение на право технического сопровождения и обслуживания системы.

Перед началом работы обязательно следует ознакомиться с настоящим руководством. К работе в комплексе допускаются лица, имеющие базовые навыки работы на компьютере и изучившие настоящее руководство.

#### 1. Интерфейс комплекса

1.1. Каждая экранная форма комплекса состоит из нескольких разделов имеющих характерные названия. В разделах могут быть активные (выделенные желтым цветом) и неактивные поля (выделены серым цветом).

Вся информация вводится РУССКИМИ БУКВАМИ! Исключение составляют лишь поля характеристика которых содержит буквы латинского алфавита (например поле VIN кода). Ввод данных в активные поля заканчивается нажатием кнопки «*ENTER*»! Неактивные поля заполняются автоматически при наличии данных, соответствующих введенной в активное поле информации. В противном случае данные в эти поля необходимо вводить вручную.

Переход между полями осуществляется кнопками «*ENTER*», «*Tab*», «*Shift*»+«*Tab*» или с помощью указателя и левой кнопки манипулятора «мышь». (Сочетание клавиш «*Shift*»+«*Tab*» производит перемещение в обратном направлении).

В левом нижнем углу экранной формы находится поле, в котором выводятся информационные сообщения комплекса предназначенные для информирования оператора.

Поля «ДАТА» вводятся в формате: *ГГГГ-ММ-ДД*. Переход от года к месяцу, а также от месяца к дню производится автоматически со вставкой символа «-».

Например: 2009-03-10 - 10 марта 2009 г.

Примечание: при вводе единиц месяцев и дней, нули вводить обязательно !

Поля «**ВРЕМЯ**» вводятся в формате: *ЧЧММ*. Переход от часов к минутам производится автоматически со вставкой символа «:».

Например: 09:36 - 9 часов 36 минут. Примечание: <u>при вводе единиц часов и минут, **нули** вводить обязательно</u>!

На рисунке 1 представлено основное экранное окно, предназначенное для ввода заявления, далее по тексту БЛАНК.

Бланк состоит из трех разделов:

- Сведения о собственнике транспортного средства
- Сведения о транспортном средстве
- Сведения о представителе собственника

Ниже трех основных разделов показаны кнопки допустимых операций:

- Сохранить
- Распечатать лицевую сторону заявления
- Распечатать обратную сторону заявления

Поле «Ответ сервера» информирует оператора о взаимодействии с сервером

| ГИБДД г.Пермь - Mozilla Firefox                                                                                                    |
|----------------------------------------------------------------------------------------------------|
| zann Lipaeka Brid Xyphan zaknadiki Unicipyinentia Cipaeka                                                                                                    |
|                                                                                                    |
| автомобиль 🖕 справка 🖕 выход                                                                                                    |
|                                                                                                    |
| Заявление                                                                                                    |
| Прошу                                                                                                    |
| -Сведения о собственнике транспортного средства                                                                                                    |
| ИНН                                                                                                    |
| Фамилия / Предприятие Имя Отчество Контактный телефон                                                                                                    |
|                                                                                                    |
| Пол         Дата рождения         Субъект РФ место рождения         Гражданство           1         Мужской         1157         Пермский край         1100         Россия                                                                                                    |
| Док. удост. личность Серия, номер Дата выдачи Кем выдан (ПОИСК)                                                                                                    |
| Баспорт (Россия) М<br>Адрес места жительства (пребывания)                                                                                                    |
| Субъект РФ Район                                                                                                    |
| Нас. пункт (ПОИСК) Улица (ПОИСК) Дом Корпус Квартира                                                                                                    |
|                                                                                                    |
| -Сведения о транспортном средстве                                                                                                    |
| Тип гос. рег. знака Гос. рег. знак                                                                                                    |
| Идентификационный номер (VIN)                                                                                                    |
|                                                                                                    |
| Модель ТС Категория Год выпуска Не определено В                                                                                                    |
| Спец, назначение ТС Предприятие-изготовитель ТС Экол. класс                                                                                                    |
| Отсутствует Не указан У                                                                                                    |
|                                                                                                    |
| Тип двигателя Модель двигателя Номер двигателя Мощ. двиг., л.с. Мощ. двиг., кВт Объем двиг., см <sup>3</sup>                                                                                                    |
| Основной цвет Расширенный цвет (ПОИСК) Разреш. макс. масса, кг Масса без нагрузки, кг                                                                                                    |
| О Белый 🗸                                                                                                    |
| Серия, номер ПТС Дата выд. ПТС                                                                                                    |
| Регистрационный документ Серия, номер рег. док. Дата выд. рег. док.                                                                                                    |
| 60 Свидетельство о регистрации                                                                                                    |
| Док. подтв. собственность Серия, номер Кем выдан (ПОИСК) Дата выдачи                                                                                                    |
| Стоимость ТС, рублей Страховой полис Дата выдачи Дата окончания Кем выдан полис                                                                                                    |
|                                                                                                    |
| Страна вывоза ГС (в случае вывоза за пределы РФ) Серия, номер таможенной декларации Россия                                                                                                    |
|                                                                                                    |
| Фамилия Имя Отчество Дата рождения Контактный телефон                                                                                                    |
|                                                                                                    |
| З         Паспорт (Россия)         Image: Copy and the second second sec |
| Адрес места жительства (пребывания)                                                                                                    |
| 1157 Периский край                                                                                                    |
| Нас. пункт (ПОИСК) Улица (ПОИСК) Дом Корпус Квартира                                                                                                    |
| Номер доверенности Дата выдачи Кем выдана                                                                                                    |
|                                                                                                    |
|                                                                                                    |
| Распечатать лицевую сторону заявления Распечатать обратную сторону заявления Сохранить                                                                                                    |
|                                                                                                    |
|                                                                                                    |

Рисунок 1. Бланк заявления

Заполняемые оператором поля можно разделить на четыре вида, ниже описаны принципы ввода каждого из них на примере раздела Сведения о собственнике транспортного средства. На рисунке 2 показаны надписи-сноски для каждого различаемого вида.

| аявление                         |                 |                        |                    |
|----------------------------------|-----------------|------------------------|--------------------|
| юшу                              |                 |                        |                    |
|                                  |                 |                        | -                  |
| едения о собственнике транспор   | тного средства- |                        |                    |
| 2 Физическое лицо 🛛              |                 |                        |                    |
| Фамилия / Предприятие            | Имя             | Отчество               | Контактный телефон |
|                                  | Cufa or         |                        |                    |
| 1 Мужской 💽                      | 1157 Пермскі    | ий край                | 1100 Россия        |
| Док. удост. личность Серия, номе | ер Дата в       | ыдачи Кем выдан (ПОИС) | 0                  |
| 5 Паспорт (Россия) V             |                 |                        | -                  |
| субъект РФ                       | ( גאר           | Район                  |                    |
| 1157 Пермский край               | ~               | Другой район           | ▼                  |
| Нас. пункт (ПОИСК) Улица (ПОИСК) | Дом Корп        | ус Квартира            |                    |
|                                  |                 |                        |                    |

Рисунок 2. Виды заполняемых полей.

А) Для заполнения поля подсвеченного зеленой рамкой следует установить курсор на заполняемое поле и начать ввод текста см. рисунок 3. Система предложит выпадающий список всех возможных вариантов заполнения данного поля. Кнопками клавиатуры ↑↓ следует выбрать нужный вариант и подтвердить ввод кнопкой *«ENTER»*.

| автомобиль справка выход                                    |                              | ^ |
|-------------------------------------------------------------|------------------------------|---|
|                                                             |                              |   |
| Заявление                                                   |                              |   |
| Прошу                                                       |                              |   |
| sape                                                        |                              |   |
| зарегистрировать автомобиль                                 |                              |   |
| зарегистрировать двигатель                                  |                              |   |
| зарегистрировать кабину                                     |                              |   |
| зарегистрировать коляску                                    |                              |   |
| зарегистрировать кузов                                      |                              |   |
| зарегистрировать кузов и двигатель                          | Отчество Контактный телефон  |   |
| зарегистрировать мотоцикл                                   |                              | 7 |
| зарегистрировать полуприцеп                                 | - место рождения Гражданство |   |
| зарегистрировать прицеп                                     | й 🗸 1100 Россия 🗸            |   |
| зарегистрировать раму                                       |                              |   |
| зарегистрировать ТС полученное по наследству без замен. г/н | и Кем выдан (ПОИСК)          |   |
| зарегистрировать ГС полученное по наследству с замен. г/н   |                              |   |
| зарегистрировать шасси                                      |                              |   |
| Субъект РФ Райо                                             | JH                           |   |
| 1157 Пермский край                                          | ой район 💌                   |   |
| Нас. пункт (ПОИСК) Улица (ПОИСК) Дом Корпус К               | вартира                      |   |

Рисунок 3. Заполнение поля вида А.

Б) В поля, подсвеченные желтым цветом, осуществляется ввод цифровых кодов идентификации однозначно характеризующих содержимое полей вида (**B**).

В) Данные поля являются альтернативой ввода информации, с помощью цифровых кодов. Пользоваться заполнением полей вида (В) следует если оператор не знает кодов идентификации. Поля вида (В) также представляют собой выпадающие списки, см. рисунок 4. Для заполнения такого поля нужно либо ввести цифровой код в поле (Б) и нажать «*ENTER*», либо начать ввод текста в поле (В). В систему встроен эвристический анализ вводимой информации, благодаря чему зачастую достаточно ввести только несколько первых букв, после чего система сама подставит нужное значение из списка. Также существует возможность выбрать нужное значение «мышкой».

| Прошу    |                          |              |         |               |                   |         | _       |             |   |
|----------|--------------------------|--------------|---------|---------------|-------------------|---------|---------|-------------|---|
|          |                          |              |         |               |                   |         |         |             |   |
|          | <i>c</i>                 |              |         |               |                   |         |         |             |   |
| Гсведе   | ения о сооственник       | е транспортн | юго сре | дства         |                   |         |         |             |   |
|          |                          | ИНН          |         |               |                   |         |         |             |   |
| 2        | Физическое лицо 🛛 🚩      |              |         |               |                   |         |         |             |   |
| Фамил    | ия / Предприятие         |              | Имя     |               | Отчество          | Контакт | ный тел | пефон       |   |
|          |                          |              |         |               |                   |         |         |             |   |
|          | <b>D</b>                 |              | -       | 0             |                   |         |         | F           |   |
|          | Пол                      | дата рождени | Я       | Субъект РФ -  | место рождения    |         |         | гражданство |   |
| 1        | Мужской 🚩                |              | 1157    | Пермский край |                   | *       | 1100    | Россия      | × |
|          | Док. удост. личность     | Серия, номер |         | Дата выдачи   | Кем выдан (ПОИСК) |         |         |             |   |
| 5        | Паспорт (Россия)         |              |         |               |                   |         |         |             |   |
| Anner    | Паспорт СССР             | ни           | a)      |               |                   |         |         |             |   |
| - APC    | Удостоверение личности   |              | ")      |               |                   |         |         |             |   |
|          | Военный билет            |              |         | Район         |                   |         |         |             |   |
| 1157     | Паспорт моряка           |              | *       | Другой        | ірайон 💌          |         |         |             |   |
| Нас. п   | Паспорт (Россия)         |              | Лом     | Корпус Ква    | аптира            |         |         |             |   |
| Thur the | Заграндаспорт            |              |         |               | sprinpa           |         |         |             |   |
|          | Вид на жительство        |              |         |               |                   |         |         |             |   |
|          | Водительское удостовер   | ение —       |         |               |                   |         |         |             |   |
| 0000     | Паспорт иностранного гр  | ажданина     |         |               |                   |         |         |             |   |
| Гсведе   | Свидетельство о рожден   | ии е-        |         |               |                   |         |         |             |   |
|          | Справка об освобождени   | и            |         | Гос. рег.     | знак              |         |         |             |   |
|          | Справка оо утере паспор: | ra           |         | ~             |                   |         |         |             |   |

Рисунок 4. Заполнение поля вида Б, В.

Г) Заполнение этих полей следует выполнять вручную в соответствии с удостоверяющими документами заявителя. После заполнения очередного поля следует нажимать *«ENTER»*.

При вводе данных состоящих из одного слова или символа следует избегать занесения «пустых» пробелов.

### 2. Подготовка к работе

Перед началом работы следует убедиться, что персональная ЭВМ, предназначенная для работы в комплексе, соответствует следующим **минимальным** требованиям:

- IBM совместимая ЭВМ с процессором не ниже Intel Pentium 600MHz, RAM 192Mb, HDD 5Gb, LAN.
- Операционная система Windows XP Service Pack 2,
- Наличие установленного ПО Microsoft Office XP или 2003 (требуются Word и Exel),
- Наличие подключенного и настроенного принтера,
- Наличие установленного ПО Internet Explorer 6.0 и Firefox 3.0.
- Наличие информационного канала до сервера базы данных, сконфигурированный сетевым администратором.

В случае соответствия ЭВМ вышеперечисленным требованиям следует единожды произвести настройку браузера.

Для подключения к серверу системы необходимо запустить Интернет браузер. Сделать это можно либо с помощью ярлыка на рабочем столе либо выбрав соответствующий ярлык в меню *ПУСК/Все программы/ Mozilla Firefox/ Mozilla Firefox* (в нашем случае браузером является Mozilla Firefox). После запуска браузера в меню *Инструменты /Настройки* следует установить адрес домашней страницы: http://10.180.64.192/, нажать «*OK*». Смотри рисунок 5. После настройки браузер следует закрыть.

| 🥮 ГИБДД г.Пермь - Mozilla Firel  | ίοχ                                                                                                    | - B 🗙                                                                                                    |
|----------------------------------|----------------------------------------------------------------------------------------------------|----------------------------------------------------------------------------------------------------|
| <u>Файл Правка Вид Журнал За</u> | кладки Инструменты Справка                                                                                                    |                                                                                                    |
| 🔇 🖻 - C X 🕁 🗌                    | http://10.180.64.192/                                                                                                    | 🟠 - <mark>Я -</mark> Яндекс 🔎                                                                                       |
| 🞑 Самые популярные 📋 Начальная   | страница 🔝 Лента новостей                                                                                                    |                                                                                                    |
| ГИБДД г.Пермь                    |                                                                                                    | *                                                                                                    |
| Ľ                                | Настронки<br>Основные Вкладки Содержиное Приложения Приватность =<br>Запуск<br>При запуске Firefox: Показать донашнюю страницу<br>Донашняя страница: http://10.180.64.192/<br>Использовать текущую страницу Использовать закладку Во<br>Загрузки<br>Празывать окно загрузок при загрузке файла<br>Вакрывать ок о загрузок при загрузке файла<br>Всегда выдавать запрос на сохранения фейлов<br>Дополнения<br>Измените параметры ваших дополнений<br>ОК | Вашита дополнительные<br>мостановить щолнанию<br>обзор<br>Поле для установки<br>адреса сервера БД<br>Отнена сдравка |
| Готово                           |                                                                                                    |                                                                                                    |
| 🐴 пуск 📄 🗢 Съемный диск          | (Е:) 🖳 Инструкция Регион 🥹 ГИБДД г.Пермь - Мо                                                                                                    | EN 🛃 <b>这些 9 样 எ</b> 後何 957                                                                                         |

Рисунок 5. Настройка браузера.

### 3. Подключение к серверу комплекса

Запускаем Интернет браузер. Если настройки указанные в п.2 настоящего руководства выполнены, верно, после запуска браузера отобразится окно приветствия системы Регион-18 смотри Рисунок 6.

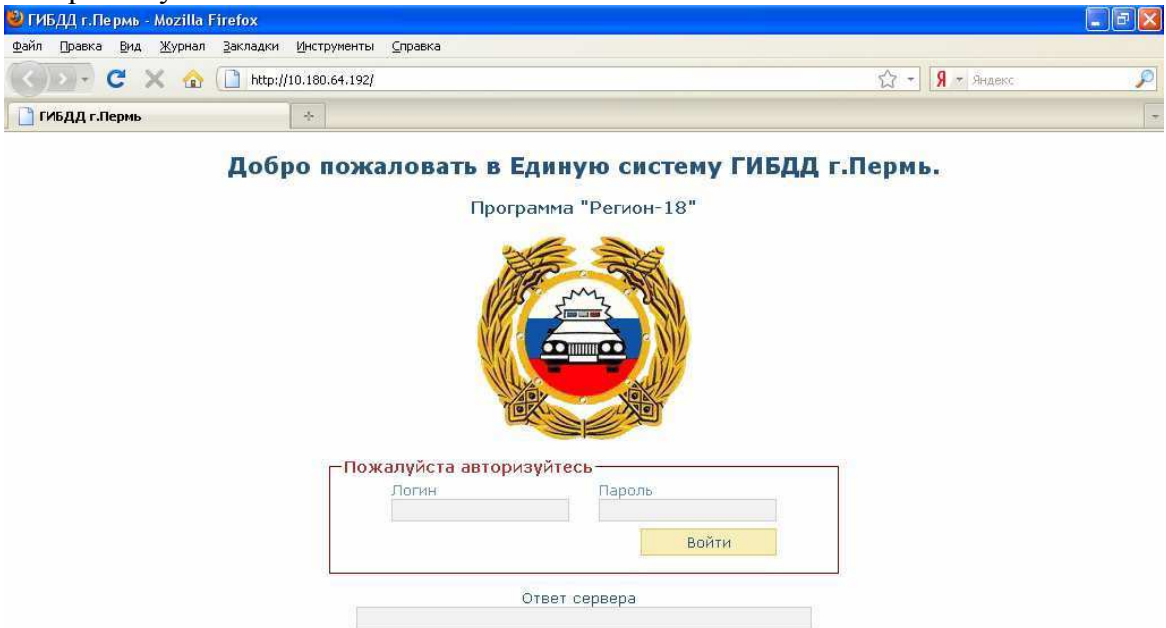

Рисунок 6. Окно приветствия системы.

Если по какой либо причине окно не появляется, можно попробовать установить адрес вручную. Для этого в поле адрес следует ввести **http://10.180.64.192/** и нажать «*ENTER*». Если после этих действий ситуация не изменится, следует обратиться к администратору комплекса.

### 4. Вход в рабочую среду комплекса

Для входа в рабочую среду комплекса, в появившемся окне приветствия (См. рисунок 7) необходимо ввести логин и пароль, выданный ВАМ администратором. Если у Вас нет пароля и логина, обратитесь к администратору комплекса. Вход в систему под чужой учетной записью недопускается! Нелегитимное использование учетных записей регистрируется в административном журнале комплекса!

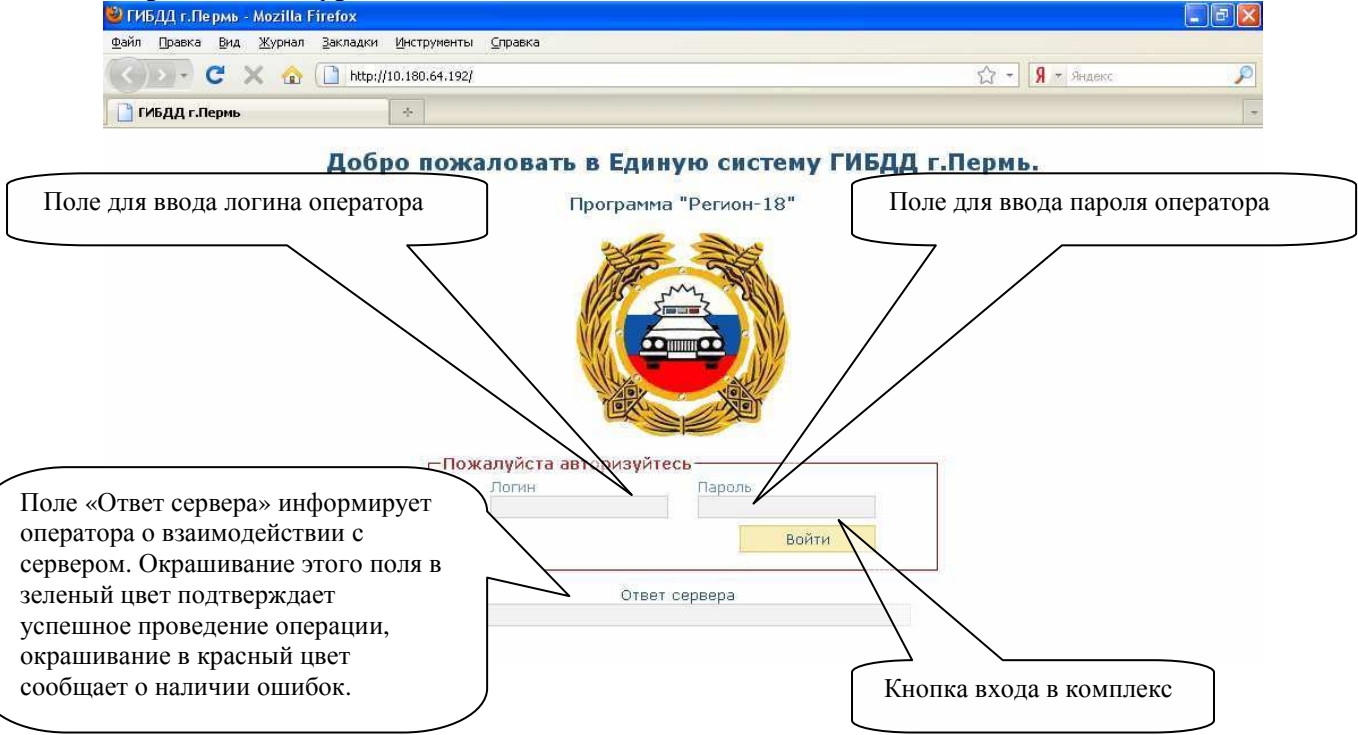

Рисунок 7. Окно приветствия комплекса. Назначение полей интерфейса.

При удачной авторизации (правильного ввода логина и пароля) появиться следующее окно смотрите Рис.8. Если поле «Ответ сервера» окрашивается в красный цвет и вход в рабочую среду комплекса не происходит, следует проверить ещё раз правильность вводимого логина и пароля!

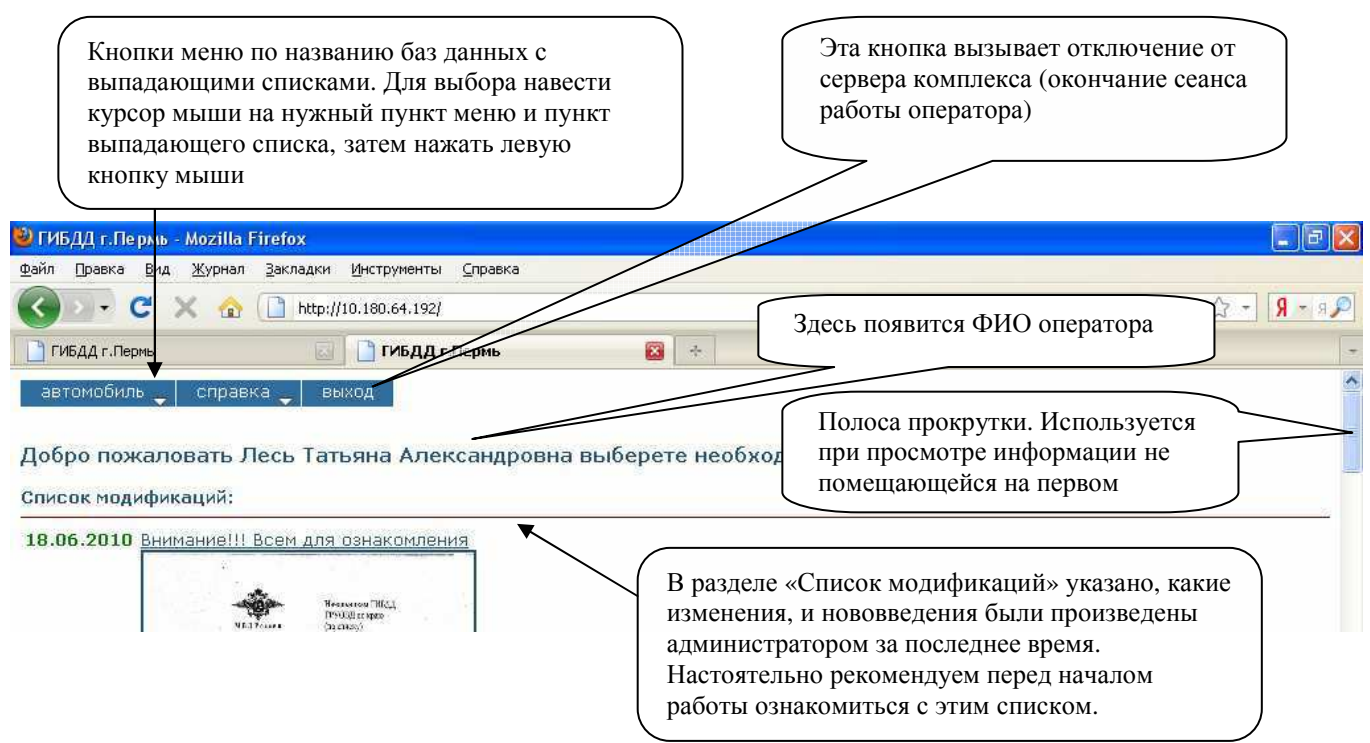

Рисунок 8. Главное меню комплекса Регион-18 СПР. (Справка).

### 5. Структура меню комплекса

Главное меню состоит из трех пунктов, смотри рисунок 9:

- Автомобиль
- Справка
- Выхол

| • Быход                                             |      |
|-----------------------------------------------------|------|
| 🥹 ГИБДД г.Пермь - Mozilla Firefox                   |      |
| Файл Правка Вид Журнал Закладки Инструменты Справка |      |
| 🔇 🕥 🗸 😋 🗋 http://10.180.64.192/                     | ରୁ - |
| ГИБДД г.Пермь                                       | 🛛 🛧  |
| автомобиль _ справка _ выход                        | A    |
|                                                     |      |

Добро пожаловать Лесь Татьяна Александровна выберете необходимую операцию

Список модификаций:

Рисунок 9. Главное меню комплекса Регион-18 СПР.

Пункт меню **«автомобиль»** предназначен для совершения действий по заполнению заявления на регистрацию АМТС. Данный пункт состоит из двух подпунктов, смотри рисунок 10:

• Добавить заявление

| • Поиск заявления                                                                                                    |                             |          |
|----------------------------------------------------------------------------------------------------|-----------------------------|----------|
| C X 🟠 [] http://10.180.64.192/                                                                                       | ☆ - <mark>Я</mark> - Яндекс | P        |
| ГИБДД г.Пермь 🔅                                                                                                    |                             | -        |
| автомобиль справка выход<br>добавить заявление<br>поиск заявления атьяна Александровна выберете необходимую операцию |                             | <b>^</b> |
| Список модификаций:                                                                                                  |                             |          |

Рисунок 10. Структура пункта меню «Автомобиль».

Пункт меню **«справка»** содержит справочную информацию по кодификаторам, применяемым в ходе регистрационной деятельности. Данный пункт состоит из пяти подпунктов, смотри рисунок 11:

- Справочник код госномера
- Справочник мера
- Справочник коды нарушений
- Справочник по субъектам
- Подразделения ГИБЛЛ

| <>>- C >        | K 🏠 🗋 http://10.180.64.192/ |                                       | ☆ <b>-</b> Я - Яндекс | $\mathbf{P}$ |
|-----------------|-----------------------------|---------------------------------------|-----------------------|--------------|
| 📄 ГИБДД г.Пермь | +                           |                                       |                       | -            |
|                 |                             |                                       |                       | ~            |
| автомобиль _    | справка 🔄 выход             |                                       |                       |              |
| ×               |                             |                                       |                       |              |
|                 | справочник код госномера    |                                       |                       |              |
|                 | справоциии мора             |                                       |                       |              |
| Добро пожалс    | справочник мера             | ндровна выберете необходимую операцию |                       |              |
|                 | справочник коды нарушений   |                                       |                       | _            |
| Список молифии  |                             |                                       |                       |              |
| список модифик  | справочник по субьектам     |                                       |                       |              |
|                 |                             |                                       |                       |              |
| 18.06.2010 BHUR | подразделения гиодд         |                                       |                       |              |
|                 |                             |                                       |                       |              |

Рисунок 11. Структура пункта меню «Справка».

Пункт меню **«выход»** предназначен для выхода оператора из рабочей среды комплекса. Признаком успешного выхода из системы будет появление **Окна приветствия системы**, смотри рисунок 6.

**ВАЖНО!** В систему встроен мониторинг активности оператора, в случае если в течении 20 минут в рабочих окнах комплекса не производится никаких действий, сервер закрывает соединение и все несохраненные данные будут утрачены.

### 6. Работа в рабочей среде комплекса

После ознакомления с информацией из раздела «Список модификаций», смотри рисунок 8, можно приступить к основной работе.

#### 6.1. Оформление заявления

Для открытия нового бланка заявления следует навести курсором мыши в главном меню на пункт **«автомобиль»**, нажатием левой кнопки мыши, выбрать из выпадающего списка пункт меню **«добавить заявление»** См. рисунок 12.

| C X 🟠 http://10.180.64.192/                                        | ☆ • Я • Яндекс 🔎 |
|--------------------------------------------------------------------|------------------|
| ГИБДД г.Лермь 🔅                                                    | ~                |
| автомобиль 🖕 справка 🚽 выход                                       | <u>^</u>         |
| добавить заявление                                                 |                  |
| поиск заявления атьяна Александровна выберете необходимую операцию |                  |
| Список модификаций:                                                |                  |

Рисунок 12. Выбор необходимой операции.

Откроется новый бланк заявления, смотри рисунок 1. Для наглядности принципов работы с заявлением, в ПРИЛОЖЕНИИ №1 показан бланк уже заполненного заявления.

Заполнение заявления начинается с текстового ввода поля «*вид заявления*» смотри рисунок 13, комплекс предложит выпадающий список всех возможных вариантов заполнения данного поля. Если нужной формулировки в списке нет, комплекс допускает ввод данного поля в произвольной форме.

Рассмотрим подробно заполнение раздела «Сведения о собственнике транспортного средства». Данный раздел состоит из шести строк содержащих 28 полей.

| автомобиль 🖕 Справка 🔪 выход                                                                                                    |            |
|----------------------------------------------------------------------------------------------------|------------|
| Заявление Поле вид заявления                                                                                                    |            |
|                                                                                                    |            |
|                                                                                                    | _          |
|                                                                                                    |            |
| Сизическое лицо           Фамилия / Предприятие         Имя         Отчество         Контактный телефон                                                                                           | строка 1   |
| ИВАНОВ ИВАН ИВАНОВИЧ                                                                                                    | строка 2   |
| 1         Мужской         У         1975-12-31         1157         Пермский край         У         1100         Россия         У                                                                 | 2 CIDORU 2 |
| Док. удост. личность         Серия, номер         Дата выдачи         Кем выдан (ПОИСК)           5         Паспорт (Россия)         9402878888         2003-12-31         РОВД КИРОВСКИМ Г.ПЕРМИ | строка 3   |
| Адрес места жительства (пребывания)                                                                                                    | строка 4   |
| Суръект РФ Район<br>1157 Периский край V 1 Индустриальный район V                                                                                                    | строка 5   |
| Нас. пункт (ПОИСК) Улица (ПОИСК) Дом Корпус Квартира<br>ПЕРМЬ КИРОВА 23 5 118                                                                                                    | Cipola 5   |
|                                                                                                    | строка 6   |

Рисунок 13. Ввод заявления на примере раздела «Сведения о собственнике транспортного средства».

Строка 1 содержит поля для выбора **Категории владельца** и **ИНН**. Категория владельца выбирается посредством ввода цифрового кода или выбором из справочного списка. Различные способы ввода данного поля были описаны в разделе «**1. Интерфейс системы**» настоящего руководства. Справочная таблица поля категории владельца смотри ПРИЛОЖЕНИЕ №2. Поле **ИНН** не является обязательным и заполняется при необходимости произвольно.

Строка 2 предназначена для ввода **Фамилии**, **Имени**, **Отчества**, и **Контактного телефона** собственника. Все поля заполняются вручную РУССКИМИ БУКВАМИ в соответствии с удостоверяющими документами заявителя. В том случае, если собственник является Юридическим лицом, в поле Фамилия вводится наименование предприятия и форма

собственности. Поля **Имя** и **Отчество** в этом случае не заполняются. Если собственник физическое лицо, обязательному вводу подлежат все поля: **Фамилия**, **Имя**, **Отчество**. Записывая Ф.И.О. рекомендуется не допускать ввод незначащих пробелов.

В силу некоторых национальных особенностей, некоторые граждане Российской федерации (РФ) и СНГ не имеют Отчества или имеют составные Имена, Фамилии, Отчества. С учетом этих особенностей комплекс допускает ввод в указанные поля один пробел или тире, а также оставлять пустым поле Отчество.

Строка 3 определяет **Пол** заявителя, **Дату рождения**, **Место рождения** и **Гражданство**. Все поля этой строки, кроме даты рождения заполняются посредством ввода цифрового кода или выбором из выпадающего списка, смотри ПРИЛОЖЕНИЕ №2, ПРИЛОЖЕНИЕ №3. Также можно начать ввод текста в поле. После ввода нескольких первых букв, комплекс сам подставит нужное значение из списка. Поле «Дата рождения» заполняется вручную, в формате: *ГГГГ-ММ-ДД*.

Строка 4 предназначена для записи документа удостоверяющего личность и состоит из пяти полей: Документ, удостоверяющий личность с полем для ввода соответствующего цифрового кода, Серия и номер документа, Дата выдачи, Кем выдан документ. Поле Документ, удостоверяющий личность заполняется в соответствии с таблицей см. ПРИЛОЖЕНИЕ №4. Серия и номер документа заполняются слитно без пробелов, например для паспорта РФ запись может выглядеть следующим образом: «5704109464». Поле Дата рождения заполняется вручную, как уже было описано выше. Поле Кем выдан, заполняется из автоматически подгружаемого списка.

Строки 5, 6 определяют адрес места регистрации собственника. Заполнению подлежат 9 полей. Поле Субъект РФ заполняется из списка, смотри ПРИЛОЖЕНИЕ №2.

# ВАЖНО! Наименования некоторых субъектов федерации начинаются со слова Республика ... и т.д.

Поле **Район** содержит список административных районов выбранного субъекта российской федерации. Поля **Населенный пункт** и **Улица** заполняются из одноименных списков соответствующих ранее выбранному субъекту РФ. Учитывая, что некоторые населенные пункты имею неполную адресную характеристику, комплекс допускает не заполнять поля: **Улица**, **Дом**, **Корпус, Квартира**. Следует обратить внимание, записывать элементы адреса следует строго в предназначенные для этого поля. Комплекс не допускает запись дробных чисел в полях номер дома и номер корпуса, например запись ½ надо писать 1др2.

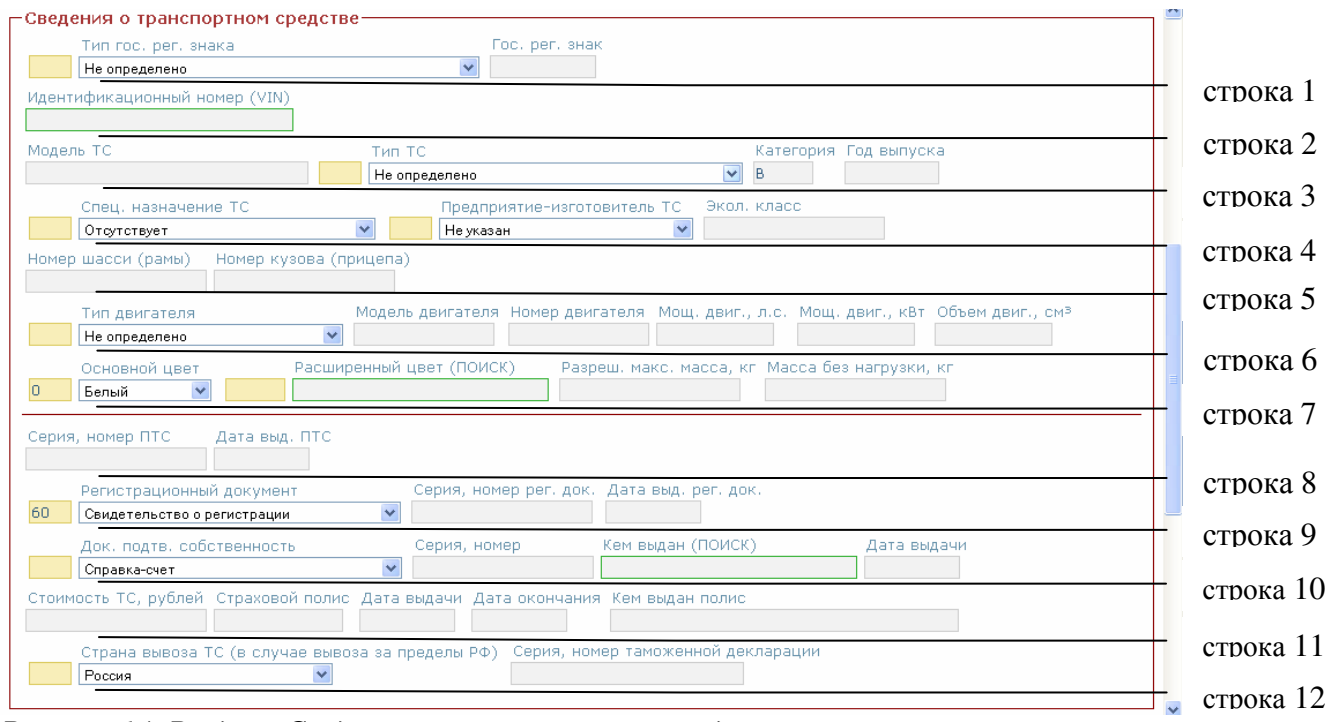

Рисунок 14. Раздел «Сведения о транспортном средстве».

Рассмотрим раздел «Сведения о транспортном средстве» (Сведения о ТС). Данный раздел состоит из двенадцати строк содержащих 47 полей (смотри рисунок 14).

Строка 1 содержит поля для выбора **Типа государственного регистрационного знака** и **государственного регистрационного знака.** Тип государственного регистрационного знака выбирается в соответствии с таблицей ПРИЛОЖЕНИЯ №5.

В строке 2 указывается **Индивидуальный идентификационный номер** автомобиля (VIN). Если в справочной системе базы данных уже имеется информация о регистрируемом автомобиле, то после ввода VIN кода комплекс автоматически заполнит поля 3-6 строк. Независимо оттого, что заполнение произошло автоматически, оператору следует внимательно проверить все идентифицирующие автомобиль поля.

В строке 3 поле **Модель TC** следует записывать так же, как выглядит эта запись в паспорте транспортного средства (ПТС). При заполнении допускается запись как латинскими, так и русскими буквами. Поле **Тип TC** выбирается из списка в соответствии с таблицей ПРИЛОЖЕНИЯ №6. Поле **Категория TC** заполняется из списка таблица ПРИЛОЖЕНИЯ №7. Поле «**Год выпуска**» заполняется вручную, в формате: *ГГГГ-ММ-ДД*.

В строке 4 поле Специальное назначение TC заполняется в соответствии с таблицей ПРИЛОЖЕНИЯ №8. Поле Предприятие изготовитель TC заполняется посредством выбора нужной записи из выпадающего списка в соответствии с записями в ПТС транспортного средства. Экологический класс, заполняется в ручную в том случае, если он указан в ПТС, иначе делают запись Н/У (неустановленно).

В строке 5 в соответствии с новыми распоряжениями поле Номер Кузова (прицепа) заполняется комплексом автоматически значением поля VIN. Если автоматического заполнения не происходит, следует заполнить поля Номер Кузова (прицепа) и Номер шасси (рамы) в ручную, в соответствии с записями в ПТС.

В шестой строке заполняется информация о двигателе ТС. Тип двигателя заполняется из таблицы 75 ПРИЛОЖЕНИЯ №9. Остальные поля данной строки заполняются вручную, если ввести мощность выраженную в лошадиных силах в формате ЦЦ.Ц и нажать «ENTER» то комплекс автоматически подчитает значение мощности в Киловаттах.

Примечание: Запись мощности в лошадиных силах является основной, в киловаттах – дополнительной.

В строке 7 поле Цвет заполняется в соответствии с таблицей 15 ПРИЛОЖЕНИЯ №9. В том случае если список основных цветов не имеет цвета указанного в ПТС, следует выбрать вариант «иные цвета». Далее в поле расширенный цвет следует указать цвет из ПТС, например СЕРО-ЗЕЛЕНЫЙ. После ввода нескольких первых букв, система сама предложит список с наиболее подходящими вариантами, смотри рисунок 15.

| Основной цвет             | Расширенный цвет (ПОИСК)              | Разреш. макс. масса, кг. Масса без нагрузки, кг. |
|---------------------------|---------------------------------------|--------------------------------------------------|
| 9 Иные цвета 💌 094        | серо-зелен                            |                                                  |
|                           | СЕРО-ЗЕЛЕНО-ГОЛУБОЙ                   |                                                  |
| Серия, номер ПТС Дата выд | СЕРО-ЗЕЛЕНЫЙ<br>СЕРО-ЗЕЛЕНЫЙ МЕТАЛЛИК |                                                  |

Рисунок 15. Выбор «Расширенного цвета».

Поля **Разрешенной максимальной массы** и **Массы без нагрузки** заполняются вручную в соответствии с записями в ПТС.

В строке 8 вручную заполняются поля Серия, номер ПТС и Дата выдачи ПТС.

В строке 9 производится выбор Регистрационного документа из списка, и записываются в ручную Серия, номер регистрационного документа и Дата выдачи.

В строке 10 производится выбор Документа подтверждающего собственность из списка, и записывается в ручную Серия, номер регистрационного документа и Дата выдачи. Поле Кем выдан документ выбирается из подгружаемого списка.

Строка 11 состоящая из полей: Стоимость TC; Серия и номер страхового полиса; Дата выдачи; Дата окончания; Кем выдан полис, заполняются оператором в ручную в соответствии с документами заявителя.

В строке 12 при необходимости заполняется информация, характеризующая страну вывоза ТС и сопроводительные документы.

Раздел «Сведения о представителе собственника» заполняется, если собственник является юридическим лицом или выполнить регистрационные действия, собственник – физическое лицо, поручил доверенному лицу, смотри рисунок 16. Данный раздел состоит из пяти строк

содержащих 22 поля. Содержание данного раздела очень похоже на состав раздела 1, описанного выше, дополнительно здесь появились поля для ввода информации о доверенности.

| Фамилия                         | Имя                       | Отчество                | Дата рождения       | Контактный телефон |          |          |
|---------------------------------|---------------------------|-------------------------|---------------------|--------------------|----------|----------|
| Док. удос<br>5 Паспорт (F       | ст. личность<br>Россия)   | Серия, номер            | Дата выдачи Кем выд | ан (ПОИСК)         |          | строка 1 |
| Адрес места ж                   | кительства (пребь         | вания)                  |                     |                    |          | строка 2 |
| Суб. феде                       | ерации                    | Райс                    | )H                  |                    |          |          |
| Нас. пункт (ПОИ                 | краи<br>ІСК) Улица (ПОИСК | () Дом Корпус К         | (вартира            |                    |          | строка 3 |
| Номер доверенн                  | ости Дата выдачи          | Кем выдана              |                     |                    |          | строка 4 |
|                                 |                           |                         |                     |                    |          | строка 5 |
| Распечатать лиц                 | евую сторону заявле       | ния Распечатать обратну | ю сторону заявления | Сохранить          |          |          |
|                                 |                           |                         |                     |                    | Кнопки о | перации  |
| Ответ сервера                   |                           |                         |                     |                    |          |          |
| апросвыполняется, ждите Ответ с |                           |                         | — Ответ сеп         | Bena               |          |          |

Рисунок 16. Раздел «Сведения о представителе собственника».

Строка 1 предназначена для ввода Фамилии, Имени, Отчества, Даты рождения и Контактного телефона представителя собственника. Все поля заполняются вручную в соответствии с удостоверяющими документами заявителя. Обязательному вводу подлежат все поля: Фамилия, Имя, Отчество. Записывая Ф.И.О., рекомендуется не допускать ввод незначащих пробелов. Поле «Дата рождения» заполняется вручную, в формате: ГГГГ-ММ-ДД. Поле Контактный телефон заполняется при наличии.

Строка 2 предназначена для записи документа удостоверяющего личность и состоит из пяти полей: Документ, удостоверяющий личность с полем для ввода соответствующего цифрового кода, Серия и номер документа, Дата выдачи, Кем выдан документ. Поле Документ, удостоверяющий личность заполняется в соответствии с таблицей см. ПРИЛОЖЕНИЕ №4. Серия и номер документа заполняются слитно без пробелов. Поле Дата рождения заполняется вручную, как уже было описано выше. Поле Кем выдан, заполняется из автоматически подгружаемого списка.

Строки 3, 4 определяют адрес места регистрации собственника.

В строке 5 вручную заполняются поля: Номер доверенности; Дата выдачи; Кем Выдана, в соответствии информацией содержащейся в предоставленной доверенности.

На этом заполнение заявления закончено. Далее следует внимательно проверить всю введенную информацию и занести заявление в базу данных нажатием кнопки Сохранить.

После сохранения заявления следует обратить внимание на Ответ сервера.

В случае наличия незаполненных обязательных полей в заявлении, сервер выдаст сообщение о несоответствии заполнения, с указанием конкретного поля содержащего ошибку. Поле ответа сервера при этом подкрашивается красным цветом.

В случае успешного сохранения заявления данное поле подкрашивается в зеленый цвет с выдачей такого сообщения:

«Выполнено. Номер нового заявления 12420 ». Здесь номер 12420 - уникальный порядковый номер заявления, по мере принятия заявлений он будет расти.

После сохранения заявления можно приступить к распечатке бланка заявления. Сначала нажатием кнопку Распечатать лицевую сторону заявления. На экране появится окно подгрузки печатной формы, смотри рисунок 17.

|                             | BBB052821193          | И Открытие «zay20100701185846.xls»                                                                                                    |
|-----------------------------|-----------------------|----------------------------------------------------------------------------------------------------|
| Страна выво<br>1100 Россия  | за ТС (в случае в     | Bbl собираетесь открыть файл           Image: start start start         say20100701185846.xls           звляющийся. Пист Microsoft Excel         say3000000000000000000000000000000000000 |
| ведения <mark>о</mark> пред | ставителе собс        | твен из http://10.180.64.192                                                                                                    |
| ламилия                     | RMN                   | телефон                                                                                                    |
| Anterna concentration       | And the second second | Открыть в         Microsoft Office Excel (по умолчанию)                                                                                                    |
| Док. удост.                 | личность              | О Сохранить файл                                                                                                    |
| ас. пункт (ПОИСК            | ) Улица (ПОИС         |                                                                                                    |
| юмер доверенност            | ги. Дата выдачи       | Кем выдана.                                                                                                    |
|                             |                       |                                                                                                    |
| аспечатато лицеву           | ио сторону заявле     | ния гаспечатать обратную сторону заявления. Сохранить                                                                                                    |
| Bet cenBena                 |                       |                                                                                                    |

Рисунок 17. Загрузка печатной формы лицевой стороны заявления.

По умолчанию в окне предложено открыть печатную форму в программе Excel, нажимаем **ОК.** После нажатия **ОК** откроется печатная форма лицевой стороны заявления, смотри ПРИЛОЖЕНИЕ №10. При нажатии иконки «**Печать**» в приложении Excel, будет произведена печать лицевой стороны заявления.

Обратная сторона заявления печатается аналогично по нажатию кнопки **Распечатать** обратную сторону заявления смотри ПРИЛОЖЕНИЕ №11.

**Примечание:** Для ускорения работы рекомендуется в сплывающем окне (рисунок 17) поставить галочку **Выполнять автоматически** для всех файлов данного типа, а также в окне настроек браузера (рисунок 5) снять галочку **Показывать окно загрузок при загрузке файлов.** После выполнения этих настроек окно загрузок появляться не будет.

После распечатки заявления на бумаге, следует закрыть приложение Excel и приступить к оформлению следующего.

#### 6.2. Поиск заявления

Для поиска заявления в базе данных, следует выбрать пункт меню **Поиск заявления**, смотри рисунок 18. После выбора данного пункта появится окно поиска заявления, рисунок 19.

| C X 🏠 🗋 http://10.180.64.192/                                      | ☆ - Яндекс | P |
|--------------------------------------------------------------------|------------|---|
| ГИБДД г.Пермь ÷                                                    |            | - |
| автомобиль 🖕 справка 🖕 выход                                       |            | ^ |
| добавить заявление                                                 |            | = |
| поиск заявления атьяна Александровна выберете необходимую операцию |            |   |
| Список модификаций:                                                |            |   |

Рисунок 18. Выбор необходимой операции.

В появившемся окне можно осуществить поиск заявлений по различным критериям:

- 1. Номер заявления
- 2. Дата операции
- 3. Фамилия
- 4. Имя
- 5. Отчество

| автомобиль спецпродукция выдача                  | ву 🚽 розыск 🖕 гто 🖕 справка 🔪 выход | Поля для ввода критериев поиска              |
|--------------------------------------------------|-------------------------------------|----------------------------------------------|
| Номер заявления Д                                | ата операции                        |                                              |
| Фамилия / Предприятие И                          | мя Отчество<br>Поиск в т.ч. обра    | Ботанные Очистить Таблица результатов поиска |
| Ответ сервера                                    |                                     |                                              |
| Запрос выполнен успешно. Найдено 1 записей.      |                                     |                                              |
| Номер заявления 🔶 Дата, время составления заявля | ения 💠 ФИО                          | 🗢 Дата обработки зявления 🗢                  |
| <u>9143</u> <u>2010-07-02 13:40:18</u>           | КРУПОДЕРОВА АНАСТАСИЯ АНДРЕЕВНА     |                                              |
| первая — предыдущая 1/1 след                     | ующая → последняя 10 💌              |                                              |

#### Рисунок 19. Поиск заявления.

На рисунке 19 показан пример поиска заявления по номеру. Результаты поиска отображаются в виде таблицы в нижней части экрана. Сервер информирует при этом, о количестве найденных записей удовлетворяющих критериям поиска. Если провести поиск по **Фамилии**, то в таблицу попадут все заявления собственников с такими фамилиями.

Для просмотра найденного заявления в таблице результатов поиска следует выбрать левой кнопкой мыши интересуемое заявление.

#### 6.3. Просмотр справки

Для оперативного решения вопросов по различным кодификаторам в систему встроен пункт меню - **справка**, смотри рисунок 20.

В меню справка включены 5 справочников:

- 1. справочник код госномера
- 2. справочник мера
- 3. справочник коды нарушений
- 4. справочник субъектам
- 5. подразделения гибдд

| () C) C)                | K 🏠 📄 http://10.180.64.192/ |                                       | ☆ ▼ Я - Яндекс | P |
|-------------------------|-----------------------------|---------------------------------------|----------------|---|
| 📄 ГИБДД г.Пермь         | +                           |                                       |                | - |
| автомобиль              | справка выход               |                                       |                | ^ |
| ~                       | справочник код госномера    |                                       |                |   |
| Добро пожалс            | справочник мера             | ндровна выберете необходимую операцию |                |   |
|                         | справочник коды нарушений   |                                       |                | _ |
| Список модифин          | справочник по субьектам     |                                       |                |   |
| 18.06.2010 <u>Вни</u> г | подразделения гибдд         |                                       |                |   |

Рисунок 20. Выбор необходимой операции.

При выборе первого пункта справки справочник код госномера появляется таблица Тип государственного регистрационного знака, смотри ПРИЛОЖЕНИЕ 5.

Справочник мера содержит таблицу Мера пресечения (наказания), смотри ПРИЛОЖЕНИЕ 12.

Справочник коды нарушений содержит таблицу коды нарушений, смотри ПРИЛОЖЕНИЕ 13.

Справочник по субъектам содержит таблицу субъекты участники движения, смотри ПРИЛОЖЕНИЕ 14.

**Подразделения ГИБДД** содержит таблицу Справочник подразделений ГИБДД, смотри ПРИЛОЖЕНИЕ 15.

### 6.4. Выход из рабочей среды комплекса

При окончании сеанса работы в системе следует нажать кнопку ВЫХОД.

### Заключение

Данная инструкция будет пополняться с вводом нововведений в программе. Просим внимательно относиться к поставленным задачам. Всем удачной работы.

| автомобиль 🖕 Справка 🖕 выход                                                                                                    |  |  |  |  |
|----------------------------------------------------------------------------------------------------|--|--|--|--|
| Заявление                                                                                                    |  |  |  |  |
| Прошу                                                                                                    |  |  |  |  |
| зарегистрировать автоморилы                                                                                                    |  |  |  |  |
| Сведения о собственнике транспортного средства                                                                                                    |  |  |  |  |
| 2 Физическое лицо 💌                                                                                                    |  |  |  |  |
| Фамилия / Предприятие Имя Отчество Контактный телефон<br>ИВАНОВ ИВАН ИВАНОВИЧ                                                                                                    |  |  |  |  |
| Пол Дата рождения Субъект РФ - место рождения Гражданство                                                                                                    |  |  |  |  |
| 1         Мужской         ▼         1975-12-31         1157         Пермский край         ▼         1100         Россия         ▼                                                                                                    |  |  |  |  |
| Док. удост. личность Серия, номер Дата выдачи кем выдан (ПОИСК)<br>5 Паспорт (Россия) 9402878888 2003-12-31 РОВД КИРОВСКИМ Г.ПЕРМИ                                                                                                    |  |  |  |  |
| Адрес места жительства (пребывания)                                                                                                    |  |  |  |  |
| Субъект РФ Район<br>1157 Пермский край   Индустриальный район                                                                                                    |  |  |  |  |
| Нас. пункт (ПОИСК) Улица (ПОИСК) Дом Корпус Квартира                                                                                                    |  |  |  |  |
| ПЕРМЬ КИРОВА 23 5 118                                                                                                    |  |  |  |  |
| Сведения о транспортном средстве                                                                                                    |  |  |  |  |
| Тип гос. рег. знака Гос. рег. знак                                                                                                    |  |  |  |  |
| Идентификационный номер (VIN)                                                                                                    |  |  |  |  |
| WD82010291A546612                                                                                                    |  |  |  |  |
| Модель TC Категория Год выпуска<br>MERSEDES-BENZ-260 23 Легковые автомобили седан ▼ В 1990                                                                                                    |  |  |  |  |
| Спец, назначение ТС Предприятие-изготовитель ТС Экол, класс                                                                                                    |  |  |  |  |
| Отсутствует З10 ДАЙМЛЕР-БЕНЦ (ФРГ) И/У                                                                                                    |  |  |  |  |
| Номер шасси (рамы) Номер кузова (прицепа)<br>ОТСУТСТВУЕТ WDB2010291A546612                                                                                                    |  |  |  |  |
| Тип двигателя Модель двигателя Номер двигателя Мощ. двиг., л.с. Мощ. двиг., кВт. Объем двиг., см <sup>3</sup>                                                                                                    |  |  |  |  |
| Основной цвет Расширенный цвет (ПОИСК) Разреш, макс, масса, кг Масса без нагрузки, кг                                                                                                    |  |  |  |  |
| 91 Серый 🕑 067 СЕРЕБРИСТЫЙ 2080 1580                                                                                                    |  |  |  |  |
| Серия, номер ПТС Дата выд. ПТС                                                                                                    |  |  |  |  |
| 59MT244328 2008-12-31                                                                                                    |  |  |  |  |
| 60         Свидетельство о регистрации         S9TM520562         2010-12-31                                                                                                    |  |  |  |  |
| Док. подтв. собственность Серия, номер Кем выдан (ПОИСК) Дата выдачи                                                                                                    |  |  |  |  |
| Вб         Договор, совершенный в простой письменн          2678         АВТОСАЛОН НАВИГАТОР         2010-11-26           Стоимость ТС         рублей         Стояховой долже.         Дата окончания.         Кам выдан долже.         2010-11-26 |  |  |  |  |
| 256000         BBB0156059813         2010-11-29         2011-11-29         OOO POCFOCCTPAX                                                                                                    |  |  |  |  |
| Страна вывоза ТС (в случае вывоза за пределы РФ) Серия, номер таможенной декларации                                                                                                    |  |  |  |  |
| Россия                                                                                                    |  |  |  |  |
| Сведения о представителе собственника                                                                                                    |  |  |  |  |
| Фамилия Имя Отчество Дата рождения Контактный телефон                                                                                                    |  |  |  |  |
| Док. удост. личность Серия, номер Дата выдачи Кем выдан (ПОИСК)                                                                                                    |  |  |  |  |
|                                                                                                    |  |  |  |  |
| Адрес места жительства (преоывания)<br>Суб. федерации Район                                                                                                    |  |  |  |  |
| 1157 Пермский край                                                                                                    |  |  |  |  |
| Нас. пункт (ПОИСК) Улица (ПОИСК) Дом Корпус Квартира                                                                                                    |  |  |  |  |
| Номер доверенности Дата выдачи Кем выдана                                                                                                    |  |  |  |  |
|                                                                                                    |  |  |  |  |
|                                                                                                    |  |  |  |  |
| Распечатато лицевую сторону заявления Распечатать обратную сторону заявления Сохранить                                                                                                    |  |  |  |  |
| Ответ сервера                                                                                                    |  |  |  |  |
| Запрос выполняется, ждите                                                                                                    |  |  |  |  |

## приложение 2

#### начало

### Приказ №1144 от 03.12.2007г. Таблица 61

#### Категория владельца АМТС

| Код | Наименование     |
|-----|------------------|
| 1   | Физическое лицо  |
| 2   | Юридическое лицо |

### Приказ №1144 от 03.12.2007г. Таблица 8

#### Субъекты Российской Федерации (код)

| Код  | Наименование                        |
|------|-------------------------------------|
| 1    | 2                                   |
| 1101 | Алтайский край                      |
| 1103 | Краснодарский край                  |
| 1104 | Красноярский край                   |
| 1105 | Приморский край                     |
| 1107 | Ставропольский край                 |
| 1108 | Хабаровский край                    |
| 1110 | Амурская область                    |
| 1111 | Архангельская область               |
| 1112 | Астраханская область                |
| 1114 | Белгородская область                |
| 1115 | Брянская область                    |
| 1117 | Владимирская область                |
| 1118 | Волгоградская область               |
| 1119 | Вологодская область                 |
| 1120 | Воронежская область                 |
| 1122 | Нижегородская область               |
| 1124 | Ивановская область                  |
| 1125 | Иркутская область                   |
| 1126 | Ингушская Республика                |
| 1127 | Калининградская область             |
| 1128 | Тверская область                    |
| 1129 | Калужская область                   |
| 1130 | Камчатский край                     |
| 1132 | Кемеровская область                 |
| 1133 | Кировская область                   |
| 1134 | Костромская область                 |
| 1136 | Самарская область                   |
| 1137 | Курганская область                  |
| 1138 | Курская область                     |
| 1139 | Агинский Бурятский автономный округ |
| 1140 | г. Санкт - Петербург                |
| 1141 | Ленинградская область               |

#### ПРИЛОЖЕНИЕ 2 продолжение

### Приказ №1144 от 03.12.2007г. Таблица 8

### Субъекты Российской Федерации (код) (продолжение)

| Код  | Наименование                                     |
|------|--------------------------------------------------|
| 1    | 2                                                |
| 1142 | Липецкая область                                 |
| 1143 | Пермский край (Коми - Пермяцкий АО)              |
| 1144 | Магаданская область                              |
| 1145 | г. Москва                                        |
| 1146 | Московская область                               |
| 1147 | Мурманская область                               |
| 1148 | Корякский автономный округ                       |
| 1149 | Новгородская область                             |
| 1150 | Новосибирская область                            |
| 1151 | Ненецкий автономный округ                        |
| 1152 | Омская область                                   |
| 1153 | Оренбургская область                             |
| 1154 | Орловская область                                |
| 1155 | Таймырский (Долгано - Ненецкий) автономный округ |
| 1156 | Пензенская область                               |
| 1157 | Пермский край                                    |
| 1158 | Псковская область                                |
| 1159 | Усть - Ордынский Бурятский автономный округ      |
| 1160 | Ростовская область                               |
| 1161 | Рязанская область                                |
| 1162 | Ханты - Мансийский автономный округ -Югра        |
| 1163 | Саратовская область                              |
| 1164 | Сахалинская область                              |
| 1165 | Свердловская область                             |
| 1166 | Смоленская область                               |
| 1167 | Эвенкийский автономный округ                     |
| 1168 | Тамбовская область                               |
| 1169 | Томская область                                  |
| 1170 | Тульская область                                 |
| 1171 | Тюменская область                                |
| 1172 | Ямало - Ненецкий автономный округ                |
| 1173 | Ульяновская область                              |
| 1174 | Республика Ингушетия                             |
| 1175 | Челябинская область                              |
| 1176 | Читинская область (Забайкальский край)           |
| 1177 | Чукотский автономный округ                       |
| 1178 | Ярославская область                              |
| 1179 | Республика Адыгея                                |
| 1180 | Республика Башкортостан                          |
| 1181 | Республика Бурятия                               |
| 1182 | Республика Дагестан                              |
| 1183 | Кабардино - Балкарская Республика                |
| 1184 | Республика Алтай                                 |
| 1185 | Республика Калмыкия                              |

### Приказ №1144 от 03.12.2007г. Таблица 8

### Субъекты Российской Федерации (код) (окончание)

| Код  | Наименование                        |
|------|-------------------------------------|
| 1    | 2                                   |
| 1186 | Республика Карелия                  |
| 1187 | Республика Коми                     |
| 1188 | Республика Марий Эл                 |
| 1189 | Республика Мордовия                 |
| 1190 | Республика Северная Осетия - Алания |
| 1191 | Карачаево - Черкесская Республика   |
| 1192 | Республика Татарстан                |
| 1193 | Республика Тыва                     |
| 1194 | Удмуртская Республика               |
| 1195 | Республика Хакасия                  |
| 1196 | Чеченская Республика                |
| 1197 | Чувашская Республика                |
| 1198 | Республика Саха (Якутия)            |
| 1199 | Еврейская автономная область        |

ПРИЛОЖЕНИЕ 3 начало

### Приказ №1144 от 03.12.2007г. Таблица 54

| Код  | Краткое название     |
|------|----------------------|
| 1    | 2                    |
| 1100 | Россия               |
| 2029 | Азербайджан          |
| 2061 | Армения              |
| 2089 | Беларусь             |
| 2229 | Грузия               |
| 2321 | Казахстан            |
| 2357 | Кыргызстан           |
| 2401 | Латвия               |
| 2421 | Литва                |
| 2485 | Молдова              |
| 2685 | Таджикистан          |
| 2721 | Туркмения            |
| 2733 | Узбекистан           |
| 2737 | Украина              |
| 2805 | Эстония              |
| 3021 | Австралия            |
| 3025 | Австрия              |
| 3033 | Албания              |
| 3037 | Алжир                |
| 3041 | Ангола               |
| 3045 | Андорра              |
| 3049 | Антигуа и Барбуда    |
| 3057 | Аомынь (Макао)       |
| 3065 | Аргентина            |
| 3069 | Афганистан           |
| 3073 | Багамские острова    |
| 3077 | Бангладеш            |
| 3081 | Барбадос             |
| 3085 | Бахрейн              |
| 3093 | Белиз                |
| 3097 | Бельгия              |
| 3101 | Бенин                |
| 3105 | Болгария             |
| 3109 | Боливия              |
| 3113 | Босния и Герцеговина |
| 3117 | Ботсвана             |
| 3121 | Бразилия             |
| 3125 | Бруней               |
| 3129 | Буркина-Фасо         |
| 3133 | Бурунди              |

### Классификатор стран мира по СОАТО

#### ПРИЛОЖЕНИЕ 3 продолжение

### Приказ №1144 от 03.12.2007г. Таблица 54

### Классификатор стран мира по СОАТО (продолжение)

| Код  | Краткое название         |
|------|--------------------------|
| 1    | 2                        |
| 3137 | Бутан                    |
| 3141 | Вануату                  |
| 3145 | Ватикан                  |
| 3149 | Великобритания           |
| 3151 | Венгрия                  |
| 3157 | Венесуэла                |
| 3161 | Восточный Тимор          |
| 3165 | Вьетнам                  |
| 3169 | Габон                    |
| 3173 | Гаити                    |
| 3177 | Гаиана                   |
| 3181 | Гамбия                   |
| 3185 | Гана                     |
| 3189 | Гваделупа                |
| 3193 | Гватемала                |
| 3197 | Гвиана                   |
| 3201 | Гвинея                   |
| 3205 | Гвинея-Бисау             |
| 3209 | Германия                 |
| 3213 | Гибралтар                |
| 3217 | Гондурас                 |
| 3221 | Гренада                  |
| 3225 | Греция                   |
| 3233 | Дания                    |
| 3237 | Джибути                  |
| 3241 | Доминика                 |
| 3245 | Доминиканская Республика |
| 3249 | Египет                   |
| 3253 | Заир                     |
| 3257 | Замбия                   |
| 3261 | Западная Сахара          |
| 3265 | Западное Самоа           |
| 3269 | Зимбабве                 |
| 3273 | Израиль                  |
| 3277 | Индия                    |
| 3281 | Индонезия                |
| 3285 | Иордания                 |
| 3289 | Ирак                     |
| 3293 | Иран                     |
| 3297 | Ирландия                 |
| 3301 | Исландия                 |

#### ПРИЛОЖЕНИЕ 3 продолжение

### Приказ №1144 от 03.12.2007г. Таблица 54

### Классификатор стран мира по СОАТО (продолжение)

| Код  | Краткое название                             |  |  |  |
|------|----------------------------------------------|--|--|--|
| 1    | 2                                            |  |  |  |
| 3305 | Испания                                      |  |  |  |
| 3309 | Италия                                       |  |  |  |
| 3313 | Йемен                                        |  |  |  |
| 3317 | Кабо-Верде                                   |  |  |  |
| 3325 | Камбоджа                                     |  |  |  |
| 3329 | Камерун                                      |  |  |  |
| 3333 | Канада                                       |  |  |  |
| 3337 | Катар                                        |  |  |  |
| 3341 | Кения                                        |  |  |  |
| 3345 | Кипр                                         |  |  |  |
| 3349 | Китай                                        |  |  |  |
| 3353 | Кирибати                                     |  |  |  |
| 3361 | Корейская Народно-Демократическая Республика |  |  |  |
| 3365 | Колумбия                                     |  |  |  |
| 3369 | Коморские острова                            |  |  |  |
| 3373 | Конго                                        |  |  |  |
| 3377 | Корея                                        |  |  |  |
| 3381 | Коста-Кика                                   |  |  |  |
| 3385 | Кот-Д`Ивуар                                  |  |  |  |
| 3389 | Куба                                         |  |  |  |
| 3393 | Кувейт                                       |  |  |  |
| 3397 | Лаос                                         |  |  |  |
| 3405 | Лесото                                       |  |  |  |
| 3409 | Либерия                                      |  |  |  |
| 3413 | Ливан                                        |  |  |  |
| 3417 | Ливия                                        |  |  |  |
| 3425 | Лихтенштейн                                  |  |  |  |
| 3429 | Люксембург                                   |  |  |  |
| 3433 | Маврикий                                     |  |  |  |
| 3437 | Мавритания                                   |  |  |  |
| 3441 | Мадагаскар                                   |  |  |  |
| 3445 | Македония                                    |  |  |  |
| 3449 | Малави                                       |  |  |  |
| 3453 | Малайзия                                     |  |  |  |
| 3457 | Мали                                         |  |  |  |
| 3461 | Мальдивская Республика                       |  |  |  |
| 3465 | Мальта                                       |  |  |  |
| 3469 | Марокко                                      |  |  |  |
| 3473 | Мартиника                                    |  |  |  |
| 3477 | Мексика                                      |  |  |  |
| 3481 | Мозамбик                                     |  |  |  |

#### ПРИЛОЖЕНИЕ 3 продолжение

### Приказ №1144 от 03.12.2007г. Таблица 54

### Классификатор стран мира по СОАТО (продолжение)

| Код  | Краткое название       |  |  |  |
|------|------------------------|--|--|--|
| 1    | 2                      |  |  |  |
| 3489 | Монако                 |  |  |  |
| 3493 | Монголия               |  |  |  |
| 3497 | Мьянма                 |  |  |  |
| 3501 | Намибия                |  |  |  |
| 3505 | Науру                  |  |  |  |
| 3509 | Непал                  |  |  |  |
| 3513 | Нигер                  |  |  |  |
| 3517 | Нигерия                |  |  |  |
| 3521 | Нидерланды             |  |  |  |
| 3525 | Никарагуа              |  |  |  |
| 3529 | Новая Зеландия         |  |  |  |
| 3533 | Новая Каледония        |  |  |  |
| 3537 | Норвегия               |  |  |  |
| 3541 | ОАЭ                    |  |  |  |
| 3545 | Оман                   |  |  |  |
| 3549 | Пакистан               |  |  |  |
| 3553 | Палестина              |  |  |  |
| 3557 | Панама                 |  |  |  |
| 3561 | Папуа-Новая Гвинея     |  |  |  |
| 3565 | Парагвай               |  |  |  |
| 3573 | Польша                 |  |  |  |
| 3577 | Португалия             |  |  |  |
| 3581 | Пуэрто-Рико            |  |  |  |
| 3585 | Реюньон                |  |  |  |
| 3593 | Руанда                 |  |  |  |
| 3597 | Румыния                |  |  |  |
| 3601 | Сальвадор              |  |  |  |
| 3605 | Сан-Марино             |  |  |  |
| 3609 | Сан-Томе и Принсипи    |  |  |  |
| 3613 | Саудовская Аравия      |  |  |  |
| 3617 | Свазиленд              |  |  |  |
| 3621 | Сейшельские острова    |  |  |  |
| 3625 | Сенегал                |  |  |  |
| 3629 | Сент-Винсент и Гренада |  |  |  |
| 3633 | Сент-Кристофер и Невис |  |  |  |
| 3637 | Сент-Люсия             |  |  |  |
| 3641 | Сербия                 |  |  |  |
| 3645 | Сингапур               |  |  |  |
| 3649 | Сирия                  |  |  |  |
| 3653 | Словения               |  |  |  |
| 3657 | CIIIA                  |  |  |  |

#### ПРИЛОЖЕНИЕ 3 окончание

### Приказ №1144 от 03.12.2007г. Таблица 54

### Классификатор стран мира по СОАТО (окончание)

| Код  | Краткое название      |  |  |
|------|-----------------------|--|--|
| 1    | 2                     |  |  |
| 3661 | Соломоновы острова    |  |  |
| 3665 | Сомали                |  |  |
| 3669 | Судан                 |  |  |
| 3673 | Суринам               |  |  |
| 3677 | Сьерра-Леоне          |  |  |
| 3681 | Сянган (Гонконг)      |  |  |
| 3689 | Таиланд               |  |  |
| 3693 | Тайвань               |  |  |
| 3697 | Танзания              |  |  |
| 3701 | Того                  |  |  |
| 3705 | Тонга                 |  |  |
| 3709 | Тринидад и Тобаго     |  |  |
| 3713 | Тувалу                |  |  |
| 3717 | Тунис                 |  |  |
| 3725 | Турция                |  |  |
| 3729 | Уганда                |  |  |
| 3741 | Уругвай               |  |  |
| 3745 | Фиджи                 |  |  |
| 3749 | Филиппины             |  |  |
| 3753 | Финляндия             |  |  |
| 3757 | Франция               |  |  |
| 3761 | Хорватия              |  |  |
| 3765 | ЦАР                   |  |  |
| 3769 | Чад                   |  |  |
| 3773 | Черногория            |  |  |
| 3777 | Чехословакия          |  |  |
| 3781 | Чили                  |  |  |
| 3785 | Швейцария             |  |  |
| 3789 | Швеция                |  |  |
| 3793 | Шри-Ланка             |  |  |
| 3797 | Эквадор               |  |  |
| 3801 | Экваториальная Гвинея |  |  |
| 3809 | Эфиопия               |  |  |
| 3813 | Югославия             |  |  |
| 3817 | ЮАР                   |  |  |
| 3821 | Ямайка                |  |  |
| 3825 | Япония                |  |  |
| 3999 | Другие                |  |  |

#### ПРИЛОЖЕНИЕ 4

### Приказ №1144 от 03.12.2007г. Таблица 25

### Документ, удостоверяющий личность

| Код | Наименование                    |  |
|-----|---------------------------------|--|
| 00  | Не указан                       |  |
| 01  | Паспорт СССР                    |  |
| 02  | Удостоверение личности          |  |
| 03  | Военный билет                   |  |
| 04  | Паспорт моряка                  |  |
| 05  | Паспорт (Россия)                |  |
| 06  | Справка формы 9                 |  |
| 07  | Загранпаспорт                   |  |
| 08  | Вид на жительство               |  |
| 09  | Водительское удостоверение      |  |
| 10  | Паспорт иностранного гражданина |  |
| 11  | Свидетельство о рождении        |  |
| 12  | Справка об освобождении         |  |
| 13  | Справка об утере паспорта       |  |

#### ПРИЛОЖЕНИЕ 5

### Приказ №1144 от 03.12.2007г. Таблица 6

| Ко | Наименорацие                                 | Uper doug       | Структура |
|----|----------------------------------------------|-----------------|-----------|
| Д  | Паименование                                 | цвет фона       | знака     |
| 01 | Автомобиль легковой, грузовой и автобусы     | Белый/RUS       | Х999ХХКК  |
| 02 | Автомобильные прицепы и полуприцепы          | Белый/RUS       | ХХ9999КК  |
| 04 | Мотоциклы, мотороллеры, мопеды и мотонарты   | Белый/RUS       | 9999ХХКК  |
| 05 | Автотранспорт в/ч                            | Черный/RUS      | 9999XXKK  |
| 06 | Прицепы в/ч                                  | Черный/RUS      | ХХ9999КК  |
| 07 | Трактора в/ч                                 | Черный/RUS      | 9999ХХКК  |
| 08 | Мототранспорт в/ч                            | Черный/RUS      | 9999ХХКК  |
| 09 | Автомобили глав дипломатических              | Красный/RUS     | 999CD9KK  |
|    | представительств                             | -               |           |
| 10 | Автомобили дипломатических представительств  | Красный/RUS     | 999Х999КК |
| 11 | Автомобили органов печати, МИД России,       | Желтый/RUS      | 999К999КК |
|    | иностранных представительств                 |                 |           |
| 12 | Автомобили прочих иностранных                | Желтый/RUS      | ХХ999ХКК  |
|    | представительств                             |                 |           |
| 13 | Автомобильные прицепы и полуприцепы          | Желтый/RUS      | 999XXKK   |
| 15 | Мотоциклы, мотороллеры, мопеды и мотонарты   | Желтый/RUS      | Х999ХХКК  |
| 16 | Транзит                                      |                 | ХХКК9999  |
| 17 | Транзит (временное участие в движении)       | Белый           | XXKK99999 |
| 19 | Транзит (выезд за пределы РФ)                | Белый,          | XX999KK   |
|    |                                              | буква 'Т'       |           |
| 21 | Легковой предприятий                         | Белый           | 9999AAA   |
| 22 | Легковой индивидуальный                      | Белый           | A9999AA   |
| 23 | Грузовые автомобили (автобусы)               | Белый           | 9999AAA   |
| 24 | Прицеп, полуприцеп                           | Белый           | 9999AA    |
| 27 | Мототранспорт                                | Белый           | 9999AAA   |
| 28 | Специальные автомобили предприятий           | Белый           | AAA99999  |
| 29 | Автомобили глав дипломатических              | Красный         | CMD9999   |
|    | представительств                             | 1               |           |
| 30 | Автомобили дипломатического персонала        | Красный         | D999999   |
| 31 | Автомобили иностранных граждан               | Желтый          | H999999   |
| 43 | Легковой индивидуальный                      | Черный          | 9999AAA   |
| 44 | Прицеп                                       | Черный          | 9999AA    |
| 45 | Грузовой                                     | Черный          |           |
| 47 | Мотоциклы, мотороллеры, мопеды и мотонарты   | Черный          | 9999AAA   |
| 90 | Автомобили должностных лиц органов           | Белый(с флагом) | Х999ХХФЛ  |
|    | государственной власти                       |                 |           |
| 91 | Коммерческий пассажирский автотранспорт      | Желтый          | XX999KK   |
| 92 | Автотранспорт МВД России                     | Синий           | X9999KK   |
| 93 | Прицепы, полуприцы МВД                       | Синий           | 999XKK    |
| 94 | Мототранспорт МВД России                     | Синий           | 9999XKK   |
| 98 | Автомобиль легковой, грузовой и автобусы     | Белый/RUS       | Х999ХХККК |
| 99 | Прочие государственные регистрационные знаки |                 |           |

#### Тип государственного регистрационного знака

### Приказ №1144 от 03.12.2007г. Таблица 26

| Код | Наименование                                     |  |  |  |
|-----|--------------------------------------------------|--|--|--|
| 1   | 2                                                |  |  |  |
| 01  | Грузовые автомобили бортовые                     |  |  |  |
| 02  | Грузовые автомобили шасси                        |  |  |  |
| 03  | Грузовые автомобили фургоны                      |  |  |  |
| 04  | Грузовые автомобили тягачи седельные             |  |  |  |
| 05  | Грузовые автомобили самосвалы                    |  |  |  |
| 06  | Грузовые автомобили рефрижераторы                |  |  |  |
| 07  | Грузовые автомобили цистерны                     |  |  |  |
| 09  | Грузовые автомобили прочие                       |  |  |  |
| 21  | Легковые автомобили универсал                    |  |  |  |
| 22  | Легковые автомобили комби (хэтчбек)              |  |  |  |
| 23  | Легковые автомобили седан                        |  |  |  |
| 24  | Легковые автомобили лимузин                      |  |  |  |
| 25  | Легковые автомобили купе                         |  |  |  |
| 26  | Легковые автомобили кабриолет                    |  |  |  |
| 27  | Легковые автомобили фаэтон                       |  |  |  |
| 28  | Легковые автомобили пикап                        |  |  |  |
| 29  | Легковые автомобили прочие                       |  |  |  |
| 41  | Автобусы длиной не более 5 м                     |  |  |  |
| 42  | Автобусы длиной более 5 м, но не более 8 м       |  |  |  |
| 43  | Автобусы длиной более 8 м, но не более 12 м      |  |  |  |
| 44  | Автобусы сочлененные длиной более 12 м           |  |  |  |
| 49  | Автобусы прочие                                  |  |  |  |
| 51  | Специализированные автомобили автоцистерны       |  |  |  |
| 52  | Специализированные автомобили санитарные         |  |  |  |
| 53  | Специализированные автомобили автокраны          |  |  |  |
| 54  | Специализированные автомобили заправщики         |  |  |  |
| 55  | Специализированные автомобили мастерские         |  |  |  |
| 56  | Специализированные автомобили автопогрузчики     |  |  |  |
| 59  | Специализированные автомобили прочие             |  |  |  |
| 71  | Мотоциклы                                        |  |  |  |
| 72  | Мотороллеры и мотоколяски                        |  |  |  |
| 73  | Мотовелосипеды и мопеды                          |  |  |  |
| 74  | Мотонарты                                        |  |  |  |
| 80  | Прицепы самосвалы                                |  |  |  |
| 81  | Прицепы к легковым автомобилям                   |  |  |  |
| 82  | Прицепы общего назначения к грузовым автомобилям |  |  |  |
| 83  | Прицепы цистерны                                 |  |  |  |
| 84  | Прицепы тракторные                               |  |  |  |
| 85  | Прицепы вагоны-дома передвижные                  |  |  |  |
| 86  | Прицепы со специализированными кузовами          |  |  |  |
| 87  | Прицепы трейлеры                                 |  |  |  |
| 88  | Прицепы автобуса                                 |  |  |  |

#### Тип транспортного средства (начало)

### Приказ №1144 от 03.12.2007г. Таблица 26

#### Тип транспортного средства (окончание)

| Код | Наименование                      |  |
|-----|-----------------------------------|--|
| 1   | 2                                 |  |
| 89  | Прицепы прочие                    |  |
| 91  | Полуприцепы с бортовой платформой |  |
| 92  | Полуприцепы самосвалы             |  |
| 93  | Полуприцепы фургоны               |  |
| 95  | Полуприцепы цистерны              |  |
| 99  | Полуприцепы прочие                |  |
| 31  | Трактора                          |  |
| 32  | Самоходные машины и механизмы     |  |
| 33  | Трамваи                           |  |
| 34  | Троллейбусы                       |  |
| 35  | Велосипеды                        |  |
| 36  | Гужевой транспорт                 |  |
| 38  | Подвижной состав железных дорог   |  |
| 39  | Иной                              |  |

#### ПРИЛОЖЕНИЕ 7

### Приказ №1144 от 03.12.2007г. Таблица 22

#### Категория транспортного средства

| Код | Наименование                       |  |  |
|-----|------------------------------------|--|--|
| Α   | Мотоцикл                           |  |  |
| В   | Легковой автомобиль                |  |  |
| С   | Грузовой автомобиль                |  |  |
| D   | Автобус                            |  |  |
| E   | Прицеп                             |  |  |
| F   | Трамвай                            |  |  |
| G   | Троллейбус                         |  |  |
| Η   | Трактор                            |  |  |
| Κ   | Самоходный механизм                |  |  |
| Т   | Подвижной состав (железнодорожный) |  |  |
| J   | Велосипед                          |  |  |
| L   | Гужевой                            |  |  |
| Μ   | Мопед, скутер                      |  |  |

# ПРИЛОЖЕНИЕ 8

#### начало

### Приказ №1144 от 03.12.2007г. Таблица 72

| Специальное назначение | e TC | (начало) |
|------------------------|------|----------|
|------------------------|------|----------|

| Код | Наименование      | Назначение                                                   |  |
|-----|-------------------|--------------------------------------------------------------|--|
| 1   | 2                 | 3                                                            |  |
| 1   | Вахтовый          | Грузовой автомобиль для перевозки людей в кузове типа салона |  |
|     |                   | автобуса                                                     |  |
| 2   | Рефрижератор      | Автомобили, прицепы, полуприцепы-рефрижераторы               |  |
| 3   | Мебель            | Автомобили, прицепы, полуприцепы-фургоны для перевозки       |  |
|     |                   | мебели                                                       |  |
| 4   | Медпомощь         | Автотранспортные средства для медицинского обслуживания      |  |
|     |                   | населения                                                    |  |
| 5   | Скорая            | Автотранспортные средства, оборудованные как "Скорая         |  |
|     |                   | медицинская помощь"                                          |  |
| 6   | Медикаменты       | Автотранспортные средства для перевозки медикаментов         |  |
| 7   | Ветпомощь         | Автотранспортные средства для оказания ветеринарной помощи   |  |
| 8   | Животные          | Автотранспортные средства для перевозки животных             |  |
| 9   | Дезинфекция       | Автотранспортные средства с душевыми установками для         |  |
|     |                   | проведения дезинфекционных работ                             |  |
| 10  | Почта             | Автотранспортные средства-фургоны для перевозки почты        |  |
| 11  | Автолавка         | Автотранспортные средства-фургоны для передвижных            |  |
|     |                   | магазинов                                                    |  |
| 12  | Гидродинамические | Станции для гидродинамических исследований                   |  |
|     | станции           |                                                              |  |
| 13  | Ассенизаторы      | Для очистки выгребных ям, очистки канализации,               |  |
|     |                   | ассенизационные                                              |  |
| 14  | Молоко            | Автотранспортные средства- цистерны для перевозки молока     |  |
| 15  | Квас              | Автотранспортные средства-цистерны для перевозки кваса или   |  |
|     |                   | пива                                                         |  |
| 16  | Вода              | Автотранспортные средства-цистерны для перевозки воды, вина  |  |
|     |                   | и других пищевых продуктов                                   |  |
| 17  | Цемент            | Автотранспортные средства-цистерны для перевозки цемента     |  |
| 18  | Раствор           | Автотранспортные средства для перевозки раствора и бетона    |  |
| 19  | Топливо           | Автотранспортные средства-цистерны для перевозки бензина,    |  |
|     |                   | керосина, мазута и др.                                       |  |
| 20  | Маслозаправщик    | Автотранспортные средства-водомаслозаправщики                |  |
| 21  | Гопливозаправщик  | Автотранспортные средства-цистерны для заправки горюче-      |  |
|     |                   | смазочными материалами                                       |  |
| 22  | Пищевой           | Автотранспортные средства для перевозки сыпучих пищевых      |  |
|     |                   | грузов                                                       |  |
| 23  | Опасные грузы     | Автотранспортные средства для перевозки опасных грузов       |  |

#### ПРИЛОЖЕНИЕ 8 продолжение

### Приказ №1144 от 03.12.2007г. Таблица 72

### Специальное назначение ТС (продолжение)

| Код | Наименование          | Назначение                                                |
|-----|-----------------------|-----------------------------------------------------------|
| 1   | 2                     | 3                                                         |
| 24  | Гудрон                | Автотранспортные средства-гудронаторы                     |
| 25  | Бетоносмеситель       | Бетоносмесители                                           |
| 26  | Мусоровоз             | Мусоровозы                                                |
| 27  | Контейнеровоз         | Автотранспортные средства для перевозки контейнеров       |
| 28  | Пескоразбрасыватель   | Пескоразбрасыватели                                       |
| 29  | Подметально-уборочный | Подметально-уборочные                                     |
| 30  | Поливомоечный         | Поливомоечные                                             |
| 31  | Снегоочиститель       | Снегоочистители                                           |
| 32  | Снегопогрузчик        | Снегопогрузчики                                           |
| 33  | Панелевоз             | Панелевозы                                                |
| 34  | Автокран              | Краны автомобильные стреловые грузоподъемностью до 6 т    |
|     |                       | включительно                                              |
| 35  | Автокран (свыше 6 т)  | Краны автомобильные стреловые грузоподъемностью свыше 6 т |
| 36  | Нефтеремонтные        | Агрегаты для ремонта станков-качалок (нефтяные)           |
| 37  | Роспуск               | Прицепы и полуприцепы для перевозки длинномерных грузов   |
| 38  | Тяжеловоз             | Прицепы грузоподъемностью более 20 т                      |
| 39  | Пожарный              | Пожарные автомобили                                       |
| 40  | Милиция               | Милиция                                                   |
| 41  | Инкассация            | Инкассация                                                |
| 42  | Безопасность движения | Безопасность движения                                     |
| 43  | Связь                 | Связь                                                     |
| 44  | Спецсвязь             | Фельдсвязь/ спецсвязь                                     |
| 45  | Учебный               | Учебные                                                   |
| 46  | Технологическая       | Технологическая                                           |
| 47  | Автомобилевоз         | Для перевозки автомобилей                                 |
| 48  | Автокинопередвижка    | Автокинопередвижка с оборудованием                        |
| 49  | Тягач                 | Тягачи                                                    |
| 50  | Вездеход              | Вездеходы                                                 |
| 51  | Аварийная             | Автотранспортные средства для устранения по следствий     |
|     |                       | аварий                                                    |
| 52  | Прочее оборудование   | Автотранспортные средства с другим оборудованием          |
| 53  | Прочие цистерны       | Автотранспортные средства-цистерны иного назначения       |
| 54  | Депарафинизаторы      | Для депарафинизации магистралей горячей нефтью (нефтяные) |
| 55  | Цементировочные       | Агрегаты насосные цементировочные                         |
| 56  | Ги                    | Агрегаты для гидроразрыва пластов                         |
| 57  | Лесовозы              | Автотранспортные средства для перевозки леса              |
| 58  | Кислота               | Цистерна для перевозки кислот                             |
| 59  | Углеводород           | Цистерна для перевозки углеводородных газов               |
| 60  | Нефть                 | Цистерна для перевозки нефти                              |
| 61  | I ехнологическая      | Цистерна ля перевозки технологической жидкости            |
| 62  | Хлеб                  | Автотранспортные средства для перевозки хлеба             |
| 63  | Мастерская            | Аварийно-ремонтная мастерская                             |
| 64  | Техобслуживание       | Мастерская техобслуживания                                |

### Приказ №1144 от 03.12.2007г. Таблица 72

### Специальное назначение ТС (окончание)

| Код                                                                                                    | Наименование                                                                                                    | Назначение                                                                                                    |
|----------------------------------------------------------------------------------------------------|----------------------------------------------------------------------------------------------------|----------------------------------------------------------------------------------------------------|
| 1                                                                                                    | 2                                                                                                    | 3                                                                                                    |
| 65                                                                                                    | Смесители                                                                                                    | Установки смесительные                                                                                                    |
| 66                                                                                                    | Свабирователи                                                                                                    | Агрегаты для свабирования скважин                                                                                                    |
| 67                                                                                                    | Бурильно-крановые                                                                                                    | Бурильно-крановые автотранспортные средства                                                                                                    |
| 68                                                                                                    | Автоподьемник                                                                                                    | Автоподъемник                                                                                                    |
| 69                                                                                                    | Трубоукладчик                                                                                                    | Трубоукладчик                                                                                                    |
| 70                                                                                                    | Фургон металл                                                                                                    | Фургон с металлическим кузовом                                                                                                    |
| 71                                                                                                    | Фургон комбинированный                                                                                                    | Фургон комбинированный                                                                                                    |
| 72                                                                                                    | Фургон изотермический                                                                                                    | Фургон изотермический                                                                                                    |
| 73                                                                                                    | Автобетононасосы                                                                                                    | Транспортные средства для перекачки жидкого                                                                                                    |
|                                                                                                    |                                                                                                    | бетона                                                                                                    |
| 74                                                                                                    | Депарафинизаторы                                                                                                    | Для депарафинизации магистралей универсальные                                                                                                    |
|                                                                                                    | универсальные                                                                                                    | (нефтяные)                                                                                                    |
| 75                                                                                                    | Специализированная                                                                                                    | Специализированная техника пассажирская,                                                                                                    |
|                                                                                                    | техника                                                                                                    | грузовая (тент), пассажирская (тент)                                                                                                    |
| 76                                                                                                    | Скважиноисследователь                                                                                                    | Транспортные средства, предназначенные для                                                                                                    |
|                                                                                                    |                                                                                                    | исследования скважин                                                                                                    |
| 77                                                                                                    | Установки насосные                                                                                                    | Транспортные средства, оснащенные насосами                                                                                                    |
| 78                                                                                                    | Насосно-цементировочные                                                                                                    | Транспортные средства, оснащенные                                                                                                    |
|                                                                                                    |                                                                                                    | цементировочными насосами                                                                                                    |
| 79                                                                                                    | Депарафинизаторы                                                                                                    | Для депарафинизации магистралей паром                                                                                                    |
|                                                                                                    | паровые                                                                                                    | (нефтяные)                                                                                                    |
| 80                                                                                                    | Бодоводоремонтные                                                                                                    | Агрегаты для наземного ремонта водоводов                                                                                                    |
| 86                                                                                                    | БИТУМОВОЗ                                                                                                    | Гранспортное средство для перевозки оитума                                                                                                    |
| 87                                                                                                    | крановыи манипулятор                                                                                                    | гранспортное средство, осорудованное крановым                                                                                                    |
| 00                                                                                                    | Queuepezez                                                                                                    | манипулятором                                                                                                    |
| 88                                                                                                    | Экскаватор                                                                                                    | Гранспортное средство, оснащенное ковшом                                                                                                    |
| 89                                                                                                    |                                                                                                    | Гранспортное средство с насосом для откачки ила                                                                                                    |
| 90                                                                                                    | Оораоотчики скважин                                                                                                    | Агрегаты для кислотной обработки скважин                                                                                                    |
| 91                                                                                                    | Вакуумные                                                                                                    |                                                                                                    |
| 92                                                                                                    | Компрессоры                                                                                                    | насосно-компресорные агрегаты                                                                                                    |
| 93                                                                                                    | Передвижные                                                                                                    | Станции передвижные-компрессорные                                                                                                    |
| 04                                                                                                    | Сборуния                                                                                                    | Ing abana manufiny national metrop                                                                                                    |
| 94                                                                                                    | Соорщик                                                                                                    | Для соора пролитых нефтепродуктов                                                                                                    |
| 95                                                                                                    | Мисоророди                                                                                                    | Прегаты для ремонта и обслуживания скважин                                                                                                    |
| 90                                                                                                    | контайнариш на                                                                                                    | пранспортное средство для соора мусора,                                                                                                    |
| 07                                                                                                    |                                                                                                    | Транспортное средство для разброса неска с                                                                                                    |
| 21                                                                                                    | Пескоразорасывательные                                                                                                    | принепортное средство для разороса неска с                                                                                                    |
| 98                                                                                                    | Поливомоечные                                                                                                    | Транспортные средства оборудованием                                                                                                    |
|                                                                                                    | пескоразбрасыватели                                                                                                    | пескоразбрасывателем                                                                                                    |
| 99                                                                                                    | Котлы для литого                                                                                                    | Транспортные средства для литого асфальта                                                                                                    |
|                                                                                                    | асфальта                                                                                                    |                                                                                                    |
| 77<br>78<br>79<br>80<br>86<br>87<br>88<br>88<br>89<br>90<br>91<br>92<br>93<br>91<br>92<br>93<br>94<br>95<br>96<br>97<br>97<br>98<br>99 | Установки насосные<br>Насосно-цементировочные<br>Депарафинизаторы<br>паровые<br>Водоводоремонтные<br>Битумовоз<br>Крановый манипулятор<br>Экскаватор<br>Илососы<br>Обработчики скважин<br>Вакуумные<br>Компрессоры<br>Передвижные<br>компрессоры<br>Сборщик<br>Скважеремонтные<br>Мусоровозы<br>контейнернные<br>Пескоразбрасыватели<br>Котлы для литого<br>асфальта | Транспортные средства, оснащенные насосами<br>Транспортные средства, оснащенные<br>цементировочными насосами<br>Для депарафинизации магистралей паром<br>(нефтяные)<br>Агрегаты для наземного ремонта водоводов<br>Транспортное средство для перевозки битума<br>Транспортное средство, оборудованное крановым<br>манипулятором<br>Транспортное средство, оснащенное ковшом<br>Транспортное средство с насосом для откачки иля<br>Агрегаты для кислотной обработки скважин<br>Насосно-компресорные агрегаты<br>Станции передвижные-компрессорные<br>Для сбора пролитых нефтепродуктов<br>Агрегаты для ремонта и обслуживания скважин<br>Транспортное средство для сбора мусора,<br>оборудованное контейнером<br>Транспортное средство для разброса песка с<br>плужно-щеточным оборудованием<br>Транспортные средства, оборудованные<br>пескоразбрасывателем<br>Транспортные средства для литого асфальта |

### Приказ №1144 от 03.12.2007г. Таблица 75

### Тип двигателя (топливо)

| Код | Наименование                   |
|-----|--------------------------------|
| 1   | Бензиновый на бензине          |
| 2   | Бензиновый на сжиженном газе   |
| 3   | Бензиновый на сжатом газе      |
| 4   | Дизельный на дизельном топливе |
| 5   | Дизельный на сжиженном газе    |
| 6   | Дизельный на сжатом газе       |
| 7   | Электро-бензиновый             |
| 8   | Электро-дизельный              |
| 9   | Прочие                         |

### Приказ №1144 от 03.12.2007г. Таблица 15

### Цветовая группа

| Код<br>цветовой<br>группы | Наименование<br>цветовой группы | Код<br>цветовой группы<br>ГИАЦ МВД России |
|---------------------------|---------------------------------|-------------------------------------------|
| 0                         | Белый                           | 01                                        |
| 1                         | Желтый                          | 03                                        |
| 2                         | Коричневый                      | 06                                        |
| 3                         | Красный                         | 02                                        |
| 4                         | Оранжевый                       |                                           |
| 5                         | Фиолетовый                      |                                           |
| 6                         | Синий                           | 05                                        |
| 7                         | Зеленый                         | 04                                        |
| 8                         | Черный                          | 07                                        |
| 9                         | Иные цвета                      |                                           |
| 10                        | Многоцветный                    | 08                                        |

# ЗАЯВЛЕНИЕ № 2008

В Госавтоинспекцию

МРЭО ГИБДД ГУВД по Пермскому Краю

ИВАНОВ ИВАН ИВАНОВИЧ

представляя нижеследующие документы, прошу Приложения:

ЗАРЕГИСТРИРОВАТЬ АВТОМОБИЛЬ

Я,

Служебные отметки военного комиссариата

| СВЕДЕНИЯ (               | О СОБСТВЕННИКЕ Т                   | ГРАНСПОРТНОГО СРЕДСТВА         |  |
|--------------------------|------------------------------------|--------------------------------|--|
|                          | ИВАНОВ ИВАН                        | ИВАНОВИЧ                       |  |
| Дата и место рождения    | 31                                 | .12.1975 Пермский край         |  |
| Документ, удостоверяющий | 1 ЛИЧНОСТЬ                         | Паспорт (Россия)               |  |
| 9402878                  | 888, 2003-12-31, <mark>PO</mark> E | ЗД КИРОВСКИМ Г.ПЕРМИ           |  |
| Место жительства или юри | дический адрес                     | Пермский край                  |  |
| Орджоникидзе             | евский район, П <mark>ЕРМ</mark>   | Ь, КИРОВА, д. 23 корп.5 кв.118 |  |
| Гражданство Россия       | Пол_М                              | Телефон                        |  |
| ИНН                      |                                    |                                |  |
|                          |                                    |                                |  |

|                          | СВЕДЕНИЯ О ТРАНС   | СПОРТНОМ СРЕДСТВЕ      |                             |
|--------------------------|--------------------|------------------------|-----------------------------|
| Государственный реги     | страционный знак   | Номер шасси (рамы)     | отсутствует                 |
|                          |                    | Номер кузова           | WDB2010291A546612           |
| Идентификационный н      | юмер (VIN)         | Цвет Серый /           | СЕРЕБРИСТЫЙ                 |
|                          | WDB2010291A546612  | Мощность двигателя (л  | 170,0                       |
| Марка, модель            | MERSEDES-BENZ-260  | Рабочий объем двигате  | 2398                        |
| Тип ТС Легковые авто     | мобили прочие      | Разреш. макс. масса, к | 2080                        |
| Оргизготовитель          | ДАЙМЛЕР-БЕНЦ(ФРГ)  | Масса без нагрузки, кг | 1580                        |
| Год выпуска              | 1990               | Паспорт ТС             | 50MT244328 31.12.2008       |
| Категория (A, B, C, D, I | пр В               | Регистр. документ      | Свидетельство о регистрации |
| Модель, номер двигат     | еля, тип двигателя |                        |                             |
|                          | 112911307045805    | Стоимость, руб.        | 256000                      |
| БЕНЗИН                   | ОВЫЙ НА БЕНЗИНЕ    |                        |                             |

| ПРЕДСТАВИТЕЛЬ СС                  | ПРЕДСТАВИТЕЛЬ СОБСТВЕННИКА |  |  |
|-----------------------------------|----------------------------|--|--|
| Дата рождения                     | Телефон                    |  |  |
| Документ, удостоверяющий личность |                            |  |  |
| проживающий                       |                            |  |  |
|                                   |                            |  |  |
| Доверенность                      |                            |  |  |
|                                   |                            |  |  |

Подпись заявителя

2010-06-01 10:12:13 Петрова А. А.

# СЛУЖЕБНЫЕ ОТМЕТКИ ГОСАВТОИНСПЕКЦИИ

Заключение госинспектора

Сведения о транспортном средстве по результатам осмотра:

Государственный регистрационный знак

Идентификационный номер (VIN)

Марка, модель Орг.-изготовитель Год выпуска Модель, номер двигателя

Категория (А, В, С, D, прицеп - Е)

Номер шасси (рамы) Номер кузова Цвет

#### Результат осмотра

Госинспектор

Проведена проверка по базе АИПС "Автопоиск-Розыск" и "Документ"

#### ПРИНЯТЫ ОТ ЗАЯВИТЕЛЯ

|                    |                     | серия       |                | Nº           |
|--------------------|---------------------|-------------|----------------|--------------|
| Регистрационные зн | аки                 |             | количество     |              |
| Паспорт ТС         |                     | серия       |                | Nº           |
|                    |                     | серия       |                | Nº           |
| Знаки ТРАНЗИТ      |                     |             | количество     |              |
| Квитанции №№       |                     |             |                |              |
| Страховой полис    |                     |             |                |              |
| Иные документы     |                     |             |                |              |
|                    |                     |             |                |              |
|                    |                     |             |                |              |
| -                  |                     |             | _              |              |
| Заявителю выдан м  | отивированный письм | енный ответ | об отказе в пр | оизводстве   |
| регистрационного д | ействия от          |             |                | _ <u>N</u> ⁰ |
|                    |                     |             |                |              |
|                    |                     | _ Годписі   | >              |              |
|                    |                     |             |                |              |
|                    | ВЫДАНІ              | Ы ЗАЯВИТЕЛ  | Ю              |              |
|                    |                     | серия       | -              | Nº           |
|                    | 12///4              |             | KORIALIOCTRO   |              |
|                    | али                 |             |                |              |
|                    |                     | CODING      |                | No           |
|                    |                     | серия       |                |              |
| иные документы     |                     |             |                |              |
| Подпись заявителя  | в получении         |             |                | ()           |
|                    | Паспортист          |             |                | ( )          |
|                    |                     |             |                |              |

### Мера наказания

### -Справочник по мере наказания-

| Код | Наименование                           |
|-----|----------------------------------------|
| 1   | Предупреждение                         |
| 2   | Штраф на месте                         |
| 3   | Штраф по протоколу                     |
| 4   | Лишение права на управление            |
| 5   | Штраф по решению суда                  |
| 6   | Возмездное изъятие орудия нарушения    |
| 7   | Конфискация орудия нарушения           |
| 8   | Административный арест                 |
| 9   | Административное выдворение из РФ      |
| 10  | Дисквалификация                        |
| 13  | Производство по делу прекращено        |
| 14  | Приобщено к материалам другого дела    |
| 15  | Устное замечание                       |
| 16  | Переданно на рассм. в суд              |
| 17  | Переданно на рассм. в другой район     |
| 18  | Рассмотрение протокола в ГИБДД         |
| 19  | Рассмотрение протокола в КПД           |
| 21  | Прекращено из-за отсут, события        |
| 22  | Прекращено из-за отсут. состава        |
| 23  | Прекращено из-за крайн. необходимости  |
| 24  | Прекращено из-за истеч. срока давности |
| 25  | Прекращено из-за смерти лица           |

# Коды нарушений

| Код  | Наименование                                                                                  | Статья    | Статья ПДД |
|------|-----------------------------------------------------------------------------------------------|-----------|------------|
| 0    | Нарушение не указано                                                                          |           |            |
| 101  | 11.21 ч.2 Уст.рекламы,знаков,указ.без разреш.доролужб                                         | 11.21 ч.2 |            |
| 1    | 11.23 ч.1 Упр ТС без средств контроля (междунар)                                              | 11.23 ч.1 | 2.2.       |
| 2    | 11.23 ч.2 Нар. водит. р-ма труда-отдыха (междунар)                                            | 11.23 ч.2 | 2.7.       |
| 3    | 11.24 Орга-ия трансп-го, обсл. без удобств инвалидов                                          | 11.24     |            |
| 4    | 11.25 ч.1. Упр.Т\С с откланением до 15% от маршр.                                             | 11.25 ч.1 |            |
| 5    | 11.25 ч.2 Упр.Т\С с откланением более 15% от маршр.                                           | 11.25 ч.2 |            |
| 6    | 11.26 ч.1. Упр.ТС.принад. иностр. для перевоз.поРФ                                            | 11.26 ч.1 |            |
| 7    | 11.26 ч.2 Упр.без разр.ТС зарег, в ином гос-ве.                                               | 11.26 ч.2 |            |
| 8    | 11.27 Упр.ТС,Пр-цпа без отлич-го знак гос-ва(междунар)                                        | 11.27     |            |
| 9    | 11.28 Упр.без разр.ТС перев. опас.пруз.(междунар.)                                            | 11.28     |            |
| 10   | 11.29Упр.ТС прин. иностр. без обяз-го разреш.(междунар)                                       | 11.29     |            |
| 100  | 12.1 ч.1 Упр.не зарег. ТС                                                                     | 12.1 ч.1  | 2.1.1      |
| 1001 | 12.1 ч.2 Управление ТС, не прошедшим гос ТО.                                                  | 12.1 ч.2  |            |
| 30   | 12.10 ч.1 выезд или остан. или стоянка на жд призакрытом шлагб или кр.свет или вне ЖД переез. | 12.10 ч.1 | 15.3       |
| 31   | 12.10 ч.2 Наруш пр. проезда ЖД переезда за искл груб.нар.                                     | 12.10 ч.2 | гл.15      |
| 109  | 12.10 ч.3Повт.нарушение 1 части настоящей статьи                                              | 12.10 ч.3 |            |
| 32   | 12.11 ч.1 Остановка на магистрали, движ <40 км                                                | 12.11 ч.1 | 16.1       |
| 33   | 12.11 ч.2 Магистраль-учебн езда,TC>3.5т далее2полосы                                          | 12.11 ч.2 | 16.1       |
| 34   | 12.11 ч.3 Магистраль-разворот,движ задн ходом                                                 | 12.11 ч.3 | 16.1       |
| 35   | 12.12 Сигнал светофора, регулировщика                                                         | 12.12     | 1.3, 6.13  |
| 36   | 12.13 ч.1 Выезд на перекресток в случае затора                                                | 12.13 ч.1 | 13.2       |

# Субъекты участники движения

| Код | Наименование               |
|-----|----------------------------|
| 1   | Водитель гос. а/м          |
| 2   | Водитель тракт., самоходн. |
| 3   | Водитель собственной а/м   |
| 4   | Водитель собствен. мотоц.  |
| 5   | Должн.лицо, отв. за экспл. |
| 6   | Дорожная организация       |
| 7   | Коммунальная организация   |
| 8   | Организации ж/д тр-та      |
| 9   | Юридическое лицо           |
| 10  | Водитель транспорта МО     |
| 11  | Военносл вод. соб.         |
| 12  | Иное лицо                  |
| 13  | Пешеход                    |
| 14  | Пассажир                   |

#### ПРИЛОЖЕНИЕ 15

# Справочник подразделений ГИБДД

| од | Название                                  | Адрес                                 | Телефон         | Начальник      | Звание                |
|----|-------------------------------------------|---------------------------------------|-----------------|----------------|-----------------------|
| 1  | отделение №3 ОГИБДД УВД по г.Перми        | г.Пермь, ул. Норильская, 9            | (342) 223-40-13 | Грахов С.Г.    | майор милиции         |
| 2  | МРЭО ГИБДД ГУВД по Пермскому Краю         | г.Пермь, Б.Гагарина 80                | (342) 246 7376  | Артеменко Д.В. |                       |
| 3  | Отделение №2 отдела ГИБДД УВД по г. Перми | г.Пермь, ул. Дзержинского, 10         | (342) 237-15-92 | Карин А.В.     | подполковник милиции  |
| 4  | ГИБДД УВД по Кировскому району            | г.Пермь, ул. Кировоградская, 72       | (342) 252-34-04 | Каюмов Д.Г.    | ст. лейтенант милиции |
| 5  | ГИБДД УВД по Ленинскому району            | г.Пермь, ул. Большевистская, 44       | (342) 212-58-07 | Лодыгин А.В.   | майор милиции         |
| 6  | Отделение №5 ГИБДД УВД по г.Перми         | г.Пермь, Б.Гагарина, 80               | (342) 265-94-63 | Карин А.В.     | подполковник милиции  |
| 7  | ГИБДД УВД по Орджонекидзевскому району    | г.Пермь, ул. Таганрогская, 17         |                 |                |                       |
| в  | Отделение №7 ГИБДД УВД по г.Перми         | г.Пермь, Б. Гагарина, 80              | (342) 241-32-77 | Карин А.В.     | подполковник милиции  |
| )  | 7 ОЕВД Второго УВД МВД России             |                                       | (342) 248-37-95 |                |                       |
| 10 | ГИБДД ОВД по Краснокамскому МР            | г.Краснокамск, ул.Энтузиастов, 5      |                 |                |                       |
| 1  | ГИБДД УВД по Кунгурскому ГО и МР          | г.Кунгур, К.Маркса 27Б                | (34271) 28139   | Богомолов А.Н. | майор милиции         |
| 2  | ГИБДД ОВД по Лысьвенскому ГО и МР         | г.Лысьва, Комунаров, 108              | (34249) 21527   | Балдин Н.В.    | майор милиции         |
| 13 | ГИБДД ОВД по Чусовскому МР                |                                       |                 |                |                       |
| 4  | ГИБДД ОВД по Гремячинскому МР             |                                       |                 |                |                       |
| 15 | ГИБДД ОВД по Губахинскому МР              |                                       |                 |                |                       |
| 16 | ГИБДД ОВД по Кизеловскому МР              |                                       |                 |                |                       |
| 17 | ГИБДД ОВД по Александровскому МР          | г.Александровск, 3 интернационала, 11 | (34274) 340467  | Лузин А.В.     | капитан милиции       |
| 8  | ГИБДД ОВД по Березниковский МР            |                                       |                 |                |                       |
| 9  | ГИБДД ОВД по Соликамскому МР              |                                       |                 |                |                       |
| 20 | ГИБДД ОВД по Чайковскому МР               |                                       |                 |                |                       |
| 21 | ГИБДД ОВД по Пермскому МР                 | г.Пермь 1-я Краснавинская,84          | (342) 294-66-83 | Чунихин Ю.С    | майор милиции         |
|    |                                           |                                       |                 |                |                       |

22 ГИБЛЛ ОВЛ по Лобрянскому МР